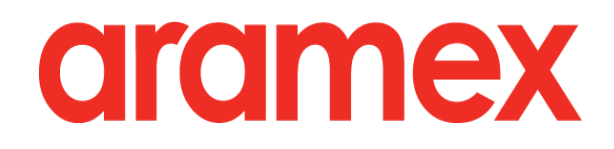

### aramex.com User Guide

### Contents

| About aramex.com          | 3  |
|---------------------------|----|
| Registering on aramex.com | 6  |
| Managing My Profile       | 9  |
| The Address Book          | 11 |
| Customer Support          | 12 |
| Tracking My Shipments     |    |
| Schedule a Pickup         | 23 |
| Express                   | 23 |
| Freight                   | 27 |
| Prepare Shipment Online   |    |
| MyAramex                  |    |
| Shop&Ship                 |    |
| Online Services Revisited | 43 |
| Freight Online Services   |    |
| Logistics Online Services |    |

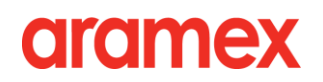

### About aramex.com

**With aramex.com** you can ship online and manage your account in a smart way. aramex.com enables you to take control of your whole shipping process online, saving you both money and time.

#### > aramex.com Users

- 1. Aramex.com is open for all Internet users (public user Level 1).
- 2. Any person can register for free on aramex.com; registered users (Level 2) can place customer support requests, ship online and schedule pickups.
- 3. Registered users can link their Aramex account (Level 3) to access "MyAramex", a feature that allows you to take control of your shipping process, get shipment updates, and contact your customer management team.

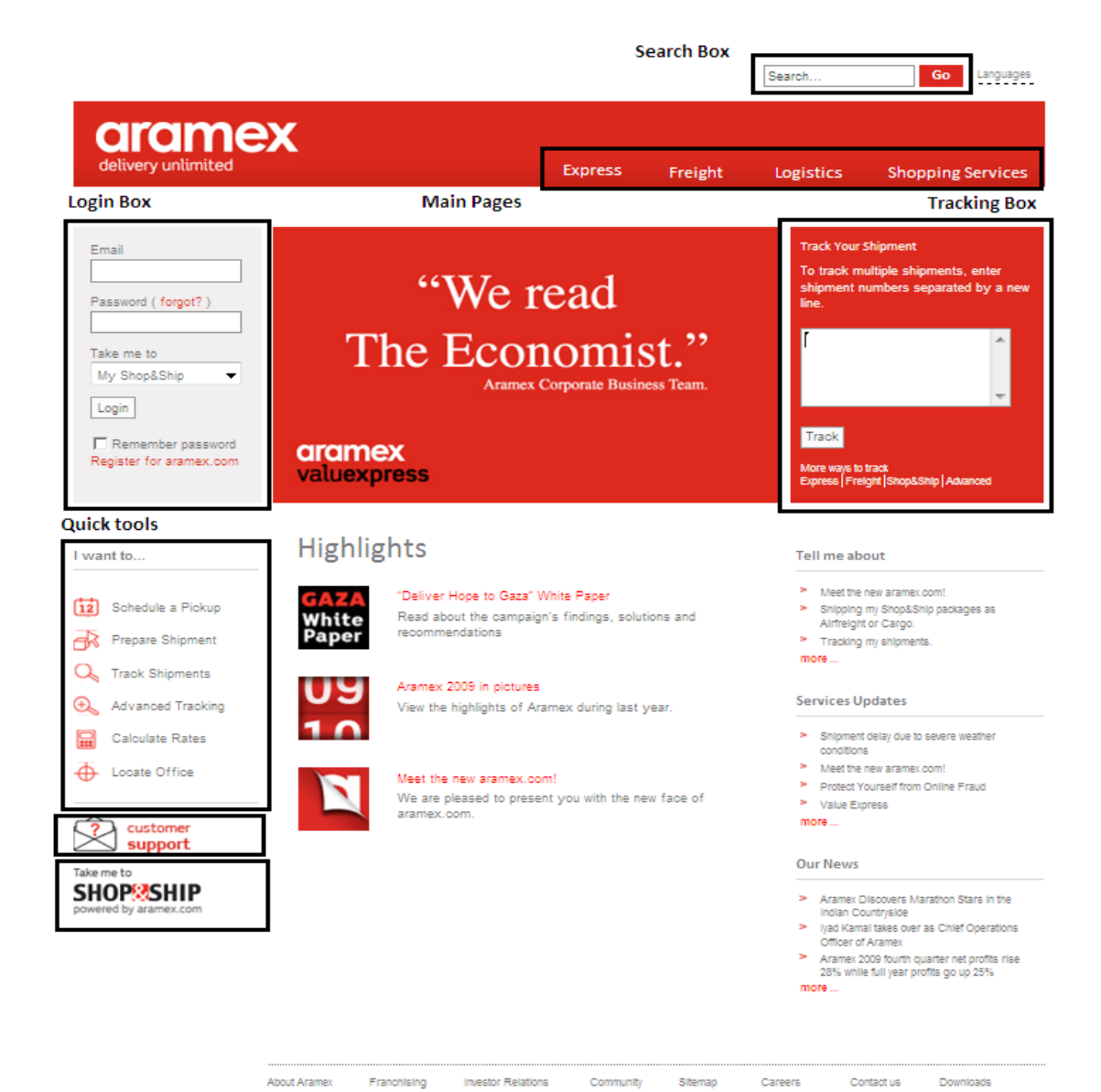

Copyright © 2010 Aramex International. All rights reserved. Terms of Use

### > Public User Home Page

Version 1.1

### > Logged in Home Page

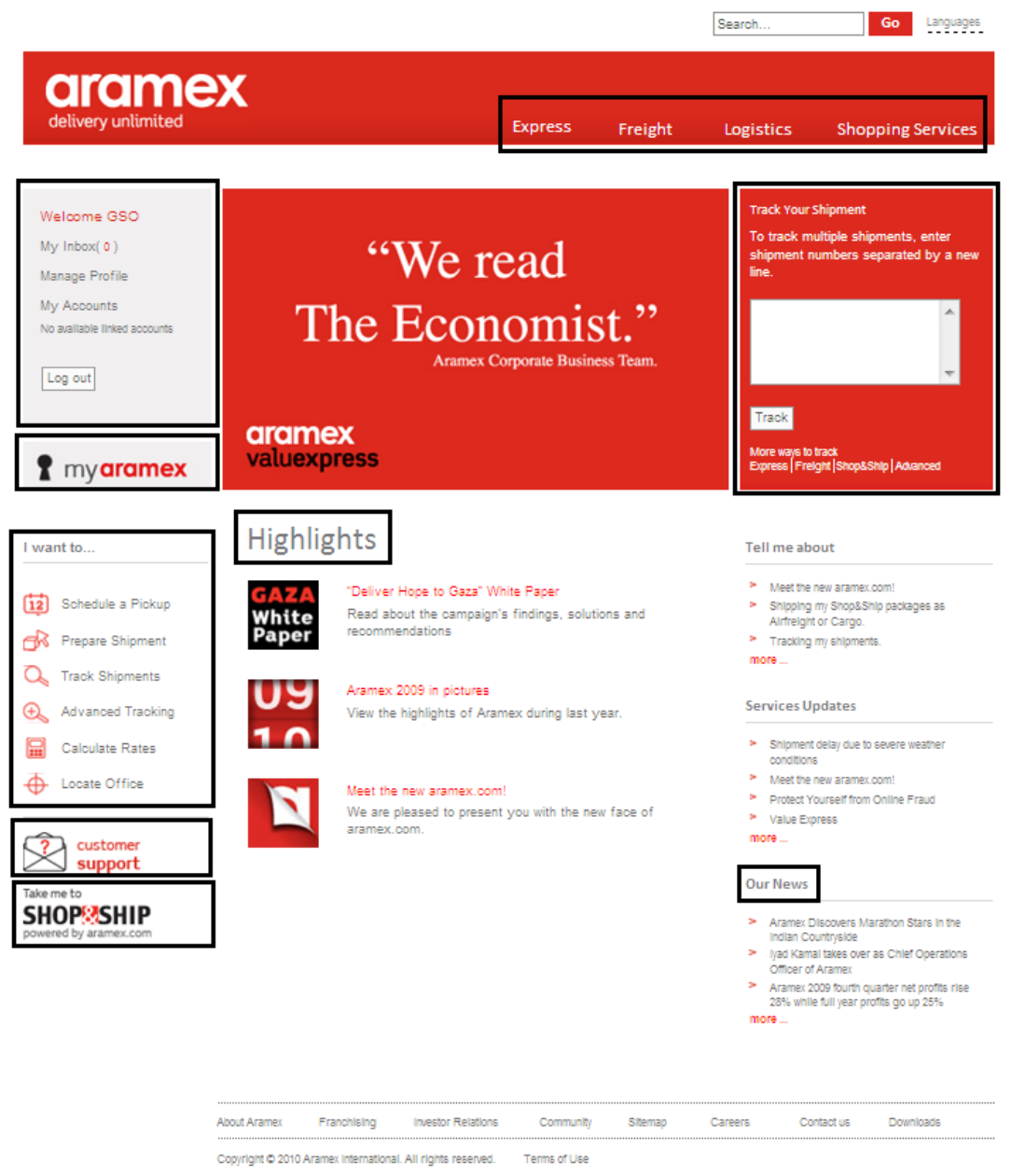

### > Track Your Shipments

You can track your shipment from aramex.com home page by entering your shipment(s) number(s) in the tracking box and clicking *Track;* all the information about your shipment will be displayed.

### > I want to...

4

#### 1. Schedule a Pickup:

You can schedule a pickup for Aramex to pick up your shipment from the address that you specify either locally or internationally.

2. Prepare Shipment:

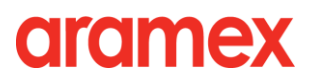

Use this link to prepare a shipping waybill that contains all the information about your shipment and send a pickup request. You can later print your waybill and a handover report to give to an Aramex representative.

3. Track Shipments

Use this feature to track your shipments. Advanced tracking options are also available only for registered users.

- Calculate Rates:
   Use this feature to learn how much it will cost if you ship from one place to another.
- Office locator:
   Find the address of any Aramex office around the world.

#### > MyAramex

**MyAramex is a special feature** that allows you to find all that you need in one place. Please note that MyAramex is available to registered customers who linked their shipping accounts to their aramex.com profile.

### **Registering on aramex.com**

**Registration** is quick and free on aramex.com. Registered members will be able to access additional online services.

#### > Why register on aramex.com?

- 1. Access shipping online and request an Aramex representative to collect your shipment.
- 2. Request instant e-mail and SMS notifications when your shipment is delivered.
- 3. Access MyAramex and enjoy full support from our dedicated staff.

#### > To register on aramex.com follow the steps below:

1. On the home page of aramex.com, click "Register for aramex.com", located under "Login box" on the upper left corner.

| delivery unlimited                                         | Express 1                                              | Freight          | Logistics                                          | Shopping Services                                               |
|------------------------------------------------------------|--------------------------------------------------------|------------------|----------------------------------------------------|-----------------------------------------------------------------|
| mail<br>assword ( forgot? )<br>ake me to<br>My Shop&Ship 🔹 | "We read<br>The Economist<br>Aramex Corporate Business | ))<br>•<br>Team. | Track You<br>To track m<br>shipment r<br>new line. | r Shipment<br>ultiple shipments, enter<br>umbers separated by a |
| Login<br>Register for aramex.com                           | aramex<br>valuexpress                                  |                  | Track<br>More ways t<br>Express Fr                 | o track<br>sight Shop&Ship Advanced                             |

2. Fill in your registration information (fields with \* stars are mandatory). Once completed, press Save.

#### **Registration tip:**

6

It's easy to select your city: choose your country then click on the small city builder icon next to the city field.

| Country * | - Select One - | •            |
|-----------|----------------|--------------|
| Citv *    |                | City locator |

The city look-up function will appear in a pop-up window. Simply type your city name or part of it then click Search. Use the dropdown menu to choose the city name and then click select.

| 🏉 City Lookup - Windows 💼 🔳 💌                                             |                                                                                                    |  |  |
|---------------------------------------------------------------------------|----------------------------------------------------------------------------------------------------|--|--|
| Select Country, t<br>the city field then<br>select your city f<br>Select. | hen enter at least one character in<br>a click search. In result combo box,<br>from the choices, and then click |  |  |
| Country                                                                   | Bahrain 🔻                                                                                                    |  |  |
| City                                                                      | mana                                                                                                    |  |  |
| State / Province                                                          |                                                                                                    |  |  |
| Zip Code                                                                  |                                                                                                    |  |  |
| Result                                                                    | Search Select                                                                                                   |  |  |
|                                                                           | Manama                                                                                                    |  |  |

 When you have successfully completed the registration steps, Aramex will automatically send an e-mail to your mailbox.

Activate your aramex.com account, by logging-in to your e-mail account and open the Aramex registration confirmation e-mail, and then click on the link to activate your account.

Please note that due to mailbox security policies and filters, some users have reported receiving the activation in their Junk/Bulk or spam mail folders, if you have not received your confirmation e-mail, please check these folders.

If you still cannot find the activation e-mail please send an email to <u>customersupport@aramex.com</u> and provide us with your contact information and email, so we can activate your account.

| Email *                                                                                                    | customersupport@aramex.com                                       |
|----------------------------------------------------------------------------------------------------|------------------------------------------------------------------|
| Password *                                                                                                    |                                                                  |
| Re-enter password *                                                                                                    |                                                                  |
|                                                                                                    | Should be at least 8 characters                                  |
| First name *                                                                                                    | Aramex                                                           |
| Last name *                                                                                                    | Aramex                                                           |
| Company name                                                                                                    |                                                                  |
| Department                                                                                                    |                                                                  |
| Position                                                                                                    | - Select One -                                                   |
| Business industry                                                                                                    | - Select One -                                                   |
| Country *                                                                                                    | Bahrain 👻                                                        |
| City *                                                                                                    | Manama City locator Click here to select your city               |
| Postal Code                                                                                                    |                                                                  |
| State/ province                                                                                                    |                                                                  |
| Address                                                                                                    | Budling number, Building name, Street name                       |
|                                                                                                    | Floor, Apatment number, Area                                     |
|                                                                                                    |                                                                  |
| Phone *                                                                                                    | +973 (17) 330434 Ext.                                            |
| Other phone                                                                                                    | Ext. Make sure that you type:<br>Country code (Area code) Number |
| Mobile *                                                                                                    | +973 (17) 330434                                                 |
| Fax                                                                                                    |                                                                  |
|                                                                                                    | Country code Area code Number                                    |
| I would like to receive                                                                                                   | emails from Aramex regarding:                                    |
| Express product up<br>Freight product up<br>Shop&Ship product                                                             | pdates.<br>Jates.<br>t updates.                                  |
| New products and                                                                                                    | services.                                                        |
| ▶ New products and                                                                                                    | services.                                                        |
| New products and<br>(i)<br>inter the code displayed<br>ove                                                                | services.                                                        |
| Vew products and                                                                                                    | services.                                                        |
| New products and<br>(//<br>inter the code displayed<br>ove                                                                | services.                                                        |
| New products and<br>(i)<br>inter the code displayed<br>ove andatory fields. r assistance with your nestomersupport@aramex | services.                                                        |

8

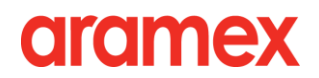

### **Managing My Profile**

**After logging-in**, you will find the "My Profile" box on the upper left side of the Home page. You can access these features for your convenience:

| My Inbox( 0 )                |
|------------------------------|
| lanage Profile               |
| My Accounts                  |
| No available linked accounts |
| Log out                      |

### > My Inbox

Your inbox contains messages from Aramex about new features and the latest service updates. Please check these messages as they contain valuable information that can save you time and effort.

### > Manage Profile

You can edit your profile information, change your password, link your account to your aramex.com profile, create your own address book and set your pickup and shipping preferences.

| Welcome GSO                  | Manage Profile                                                                                           |
|------------------------------|----------------------------------------------------------------------------------------------------|
| My Inbox( 0 )                | Use the following links to edit your account information, shipping & pickup perference and address book. |
| Manage Profile               | Edit Profile                                                                                             |
| My Accounts                  | Change Password                                                                                          |
| No available linked accounts | Manage Accounts     Address Book     Dickup Professore                                                   |
| Log out                      | Shipping Preferences                                                                                     |
|                              |                                                                                                    |

### > Manage Accounts

9

To link your account to your aramex.com profile:

Click on *Manage Accounts*. You can then add a new account using your account and PIN numbers. If you do not know your PIN number, click the "Request PIN" link and one of our representatives will contact you at the earliest time to help you.

| Welcome GSO                  | Manage Accounts                                                                                                    |
|------------------------------|----------------------------------------------------------------------------------------------------|
| Us labour 0                  | NO LINKED ACCOUNTS                                                                                                    |
| my mbox( 0)                  | Add your account numbers here to get more benefits from the wide and easy range of facilities and functionalities in the site                       |
| Manage Profile               | specially designed for account holders, such as the advanced shipment tracking, online pickups, online shipping and                                 |
| My Accounts                  | inventory reports.                                                                                                    |
| No available linked accounts | Obtain your account number and PIN by contacting Aramex office in your location. The account PIN is required to ensure<br>your information privacy. |
| Log out                      |                                                                                                    |
|                              | Add New Account   Request Account PIN                                                                                                    |

Once your shipping account is linked to your aramex.com profile, your account name and number will appear under My Accounts.

| My Inbox( | 0)         |   |   |
|-----------|------------|---|---|
| Manage P  | rofile     |   |   |
| My Accou  | nts 13910  |   |   |
| Aramex    | nternation | • | I |
| Log out   |            |   | I |

#### > Logout

You can log-out of aramex.com by clicking on Logout. Logging-out is a safe practice that protects you against possible unintentional or malicious activity that could be carried out by users who will use the computer after you; especially if you are accessing aramex.com from a public computer

### **The Address Book**

To create your own address book:

- 1. Log-in to aramex.com Home page.
- 2. Click Manage Profile on the upper left corner.
- 3. Click Address Book.

| Company Name   Search                                                                                      | New Address     |
|----------------------------------------------------------------------------------------------------|-----------------|
| Aramex,<br>Mecca Street, Aramex GSO, Building No 33 Bader Shaker al Sayab Street<br>Amman , Jordan<br>Tel: | Update   Delete |
| Back                                                                                                    | Export Import   |

The address book allows you to:

- 1. Search for your address(es).
- 2. Create a new address: Click on "New Address", fill in your information, and mark the address as shipper or recipient.
- 3. You can update existing addresses or delete addresses that are no longer required.
- 4. Export all your address (s) to Microsoft Excel.
- 5. Import addresses from an Excel sheet (please download our addresses template and use it).

| Company Name*     |                                             |
|-------------------|---------------------------------------------|
| Contact Person*   |                                             |
| Reference         |                                             |
| Telephone*        | Ext.                                        |
|                   | Country Code Area Code Number               |
| Fax               |                                             |
|                   | Country Code Area Code Number               |
| Mobile            |                                             |
|                   | Country Code Area Code Number               |
| Email             |                                             |
| Country*          | -Select Country-                            |
| City*             | City locator                                |
| State / Province  |                                             |
| Zip/PostalCode    |                                             |
| Address*          | Building number, Building name, Street name |
|                   | Floor, Apartment number, Area               |
|                   |                                             |
| Use this as a Pic | ckup/Shipper address.                       |
| Use this as a Re  | ceiver address.                             |

### **Customer Support**

**>** At Aramex we put customers first. Our customer service representatives are dedicated to answering your questions and helping you in every possible way.

If you have a general question about our services or offers please check our <u>Frequently</u> <u>Asked Questions</u> section and you might find the answer to your question there. Alternatively, you can submit an inquiry, feedback or a complaint by clicking the appropriate button in the top menu.

| Request                                                                                                    | Tell Me About Locate Office My Customer Management Team                                                                                                    |
|----------------------------------------------------------------------------------------------------|----------------------------------------------------------------------------------------------------|
| <ul> <li>Inquire about a service</li> <li>Submit a complaint</li> <li>Issue a thank you note</li> <li>Comments &amp; suggestions</li> <li>Track my requests</li> </ul> | Select a product: All                                                                                                    |
| Take me to<br>SHOPESENE<br>powered by aramex                                                                                                    | <ul> <li>Parcel Express.</li> <li>Document Express.</li> <li>International Express.</li> <li>Distribution Service.</li> <li>Cash On Delivery (COD).</li> <li>ClickToShip.</li> <li>Aramex Return Service.</li> <li>Aramex Domestic.</li> <li>Aramex Express Value-Added services.</li> <li>Tracking my shipments.</li> <li>Sending an Express shipment with Aramex.</li> <li>Ordering Aramex boxes, pouches, and other supplies.</li> <li>Page 1, 2, 3, 4</li> </ul> |

If you are looking for contact information, use our <u>Office Locator</u> tool for address information for any of our offices around the world. And if you're an existing customer with an Aramex account, you can directly contact your assigned Customer Management Team by <u>Clicking Here</u>, where you will be able to send any member of your assigned Customer Management Team an e-mail or an SMS directly from the website.

#### > Accessing Customer Support:

From Home page click on the Customer Support icon.

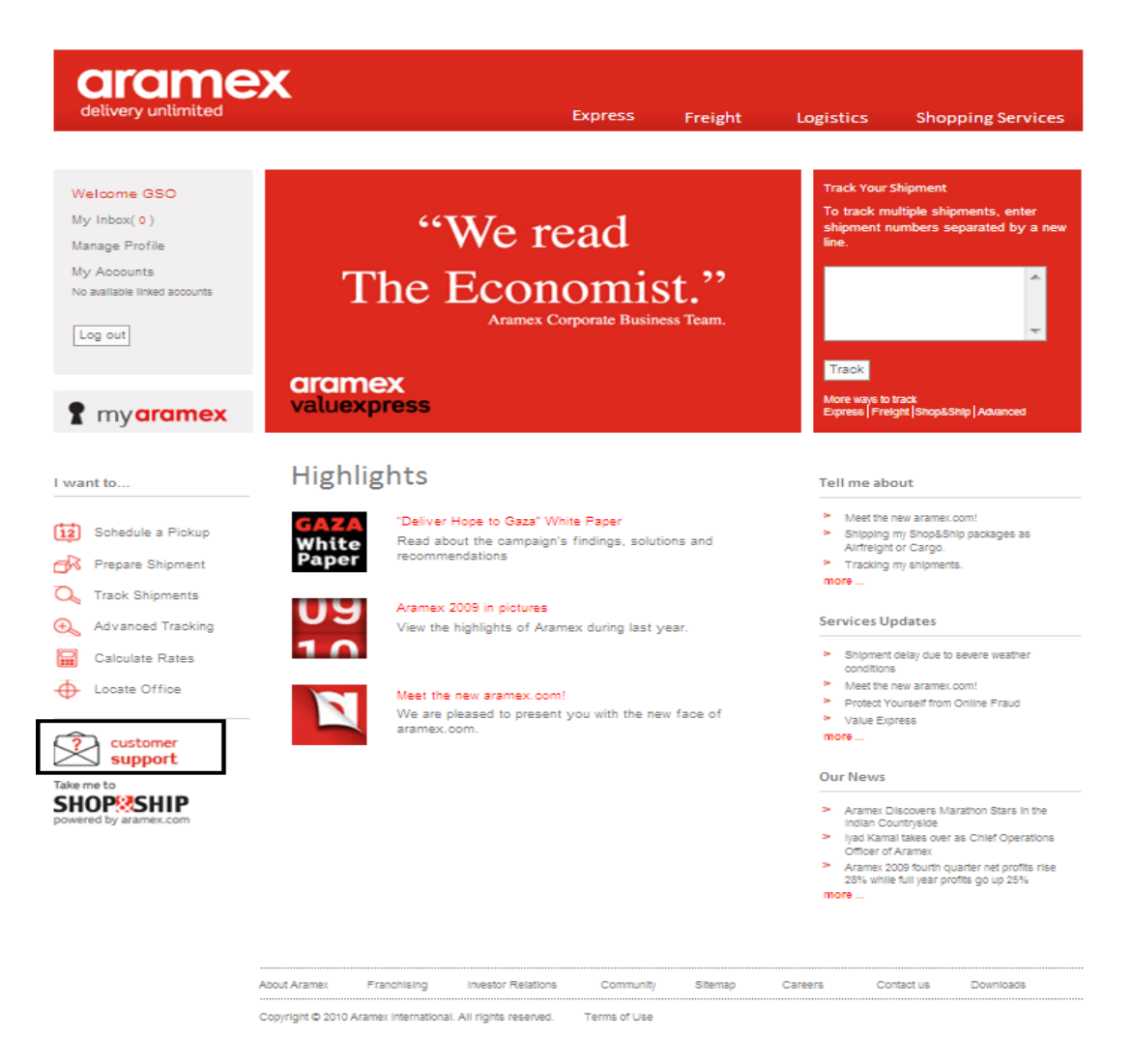

#### > What Can I Do Through Customer Support?

You can communicate any questions, ideas, suggestions or complaints to Aramex through the Customer Support section in aramex.com

#### 1. Service Inquiry

You can submit a service inquiry for different subcategories, such as: Express, Domestic, Freight, Shop&Ship, Special Services, and Aramex will contact at the soonest time possible to cater to your request.

| You are here - Home > Custon                                                                                                    | ner Support > Submit Custo                           | omer Support Request                                                                                                  |                                                           |                                 | Search    | Go       | Languages |
|----------------------------------------------------------------------------------------------------|------------------------------------------------------|----------------------------------------------------------------------------------------------------|-----------------------------------------------------------|---------------------------------|-----------|----------|-----------|
| delivery unlimited                                                                                                    | X                                                    | Expr                                                                                                    | ess I                                                     | Freight                         | Logistics | Shopping | Services  |
| Welcome GSO                                                                                                    | Submit Custom                                        | er Support Reque                                                                                                    | st                                                        |                                 |           |          |           |
| My Inbox( 0 )<br>Manage Profile                                                                                                    | To enable us to help you<br>fields with accurate and | i faster and better, please fil<br>I detailed information.                                                            | l in the Subje                                            | ect and Descrip                 | ption     |          |           |
| My Accounts<br>No available linked accounts                                                                                                 | Subcategory<br>Requestor Name                        | Express                                                                                                    |                                                           |                                 | -         |          |           |
| Log out                                                                                                    | Subject<br>Description:                              | Aramex provides a global s<br>sensitive documents and p<br>to-door, within committed to<br>Please write below your in | solution for m<br>arcels aroun<br>ransit times.<br>quiry: | noving time-<br>nd the world, d | loor-     |          |           |
| Request                                                                                                    |                                                      |                                                                                                    |                                                           |                                 | ~         |          |           |
| <ul> <li>Inquire about a service</li> <li>Submit a complaint</li> <li>Issue a thank you note</li> <li>Comments &amp; suggestions</li> </ul> |                                                      |                                                                                                    |                                                           | S                               | ubmit     |          |           |
| Track my requests                                                                                                    |                                                      |                                                                                                    |                                                           |                                 |           |          |           |

#### 2. Comments and Suggestions

Aramex always welcomes your suggestions and comments, so feel free to submit your comments and suggestions, or simply share any ideas or service remarks so we can serve you better.

| You are here - Home > Custor                                                                                                    | mer Support > Submit Cu                                                                                                    | ustomer Support Request                                                                                                    |                                                            | Search                                | Go Languages      |
|----------------------------------------------------------------------------------------------------|----------------------------------------------------------------------------------------------------|----------------------------------------------------------------------------------------------------|------------------------------------------------------------|---------------------------------------|-------------------|
| delivery unlimited                                                                                                    | X                                                                                                    | Express                                                                                                    | Freight                                                    | Logistics                             | Shopping Services |
| Welcome GSO<br>My Inbox( 0 )<br>Manage Profile<br>My Accounts<br>No available linked accounts                                                                         | Submit Custo<br>To enable us to help of<br>fields with accurate a<br>Subcategory<br>Requestor Name<br>Subject<br>Description: | you faster and better, please fill in th<br>and detailed information.<br>Submit Comments & Suggestion<br>Your opinion counts and is high<br>write below your comment/sugg | e Subject and Desi<br>s<br>y appreciated, plea<br>pestion: | v v v v v v v v v v v v v v v v v v v |                   |
| Request <ul> <li>Inquire about a service</li> <li>Submit a complaint</li> <li>Issue a thank you note</li> <li>Comments &amp; suggestions</li> </ul> Track my requests |                                                                                                    |                                                                                                    | •                                                          | *<br>Submit                           |                   |

#### 3. Complaints

Aramex spares no effort to rise to the expectations of all our valued customers. If you believe our service has not on par with your expectations, then please, share your experience with us so we can repair the situation and find you a solution.

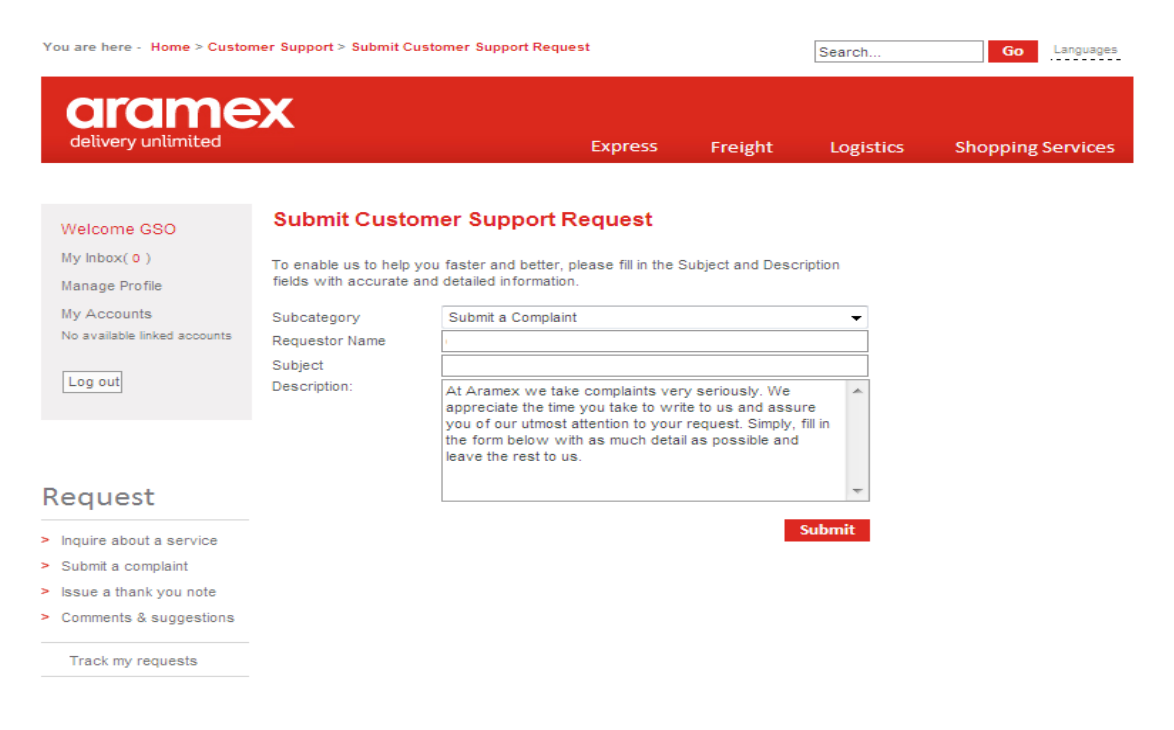

**4.** Locate Office Use this feature to find the addresses of Aramex offices around the world.

| You are here - Home > Custor                                                                             | mer Support > Office Information                                                                                                    |                                                                                                    |                                                                 | Search                                                           | Go Languages                                                             |
|----------------------------------------------------------------------------------------------------|----------------------------------------------------------------------------------------------------|----------------------------------------------------------------------------------------------------|-----------------------------------------------------------------|------------------------------------------------------------------|--------------------------------------------------------------------------|
| delivery unlimited                                                                                       | X                                                                                                    | Express                                                                                                    | Freight                                                         | Logistics                                                        | Shopping Services                                                        |
| Welcome GSO<br>My Inbox( 0 )<br>Manage Profile<br>My Accounts<br>No available linked accounts<br>Log out | Office Information<br>Aramex has built one of the most extr<br>more than 304 offices in major cities is<br>providing total transportation solutions<br>Please select a country from the men<br>Country: United Arab Emirates<br>United Arab Emirates<br>Country: United Arab Emirates<br>Office Addresses<br>Main Office<br>+ Dubai - DXB<br>+ Abu Dhabi - AUH<br>+ Dubai - DRO | ensive and fastest grov<br>and strategic locations<br>s to customers worldw<br>uu and click on the disple<br> | ving transportat<br>across the globa<br>ide.<br>ayed city names | ion networks in the<br>e, with over 6500 p<br>for office address | e world, encompassing<br>leople dedicated to<br>les and contact details. |
|                                                                                                    | About Aramex Franchising Investor                                                                                                    | Relations Community                                                                                           | / Sitemap                                                       | Careers C                                                        | ontact us Downloads                                                      |

#### 5. Track my Request

After submitting a service inquiry, complaint or a comment, you will receive an ID number for your request. Use this number to track your request and check what actions Aramex has taken.

To search using the request ID, type it and click search, or just click search and you will see all of your requests.

| You are here - Home > Custor                                                                                            | Se                                                                               | arch                                                                                                    | Go                                                                                                    | Languages                                                                                                    |                                                                                                    |                                                                                                    |                                                                                                    |                                                                                                    |
|----------------------------------------------------------------------------------------------------|----------------------------------------------------------------------------------|----------------------------------------------------------------------------------------------------|----------------------------------------------------------------------------------------------------|----------------------------------------------------------------------------------------------------|----------------------------------------------------------------------------------------------------|----------------------------------------------------------------------------------------------------|----------------------------------------------------------------------------------------------------|----------------------------------------------------------------------------------------------------|
| delivery unlimited                                                                                                    | X                                                                                |                                                                                                    | Ex                                                                                                    | press F                                                                                                    | -<br>reight                                                                                         | Logistics                                                                                                    | Shoppir                                                                                                    | ng Services                                                                                                    |
| Welcome GSO                                                                                                    | My R                                                                             | equests                                                                                                    | 5                                                                                                    |                                                                                                    |                                                                                                    |                                                                                                    |                                                                                                    |                                                                                                    |
| My Inbox( 0 )                                                                                                    | Get the                                                                          | status of vo                                                                                                    | ur help request by entering an                                                                                                    | ny of the search                                                                                                    | n criteria below.                                                                                   |                                                                                                    |                                                                                                    |                                                                                                    |
| Manage Profile                                                                                                    |                                                                                  |                                                                                                    |                                                                                                    | 1                                                                                                    |                                                                                                    |                                                                                                    |                                                                                                    |                                                                                                    |
| My Accounts                                                                                                    | Reque                                                                            | st ID                                                                                                    | ■ Begins with     ■                                                                                                    |                                                                                                    | Order                                                                                               | by Date Opened                                                                                                    | •                                                                                                    | Search                                                                                                    |
| No available linked accounts                                                                                            |                                                                                  |                                                                                                    |                                                                                                    |                                                                                                    |                                                                                                    |                                                                                                    |                                                                                                    |                                                                                                    |
|                                                                                                    | Your se                                                                          | arah haa ra                                                                                                    | hummed                                                                                                    |                                                                                                    |                                                                                                    |                                                                                                    |                                                                                                    |                                                                                                    |
| Log out                                                                                                    | 16 recon                                                                         | rds.<br>Ticket No.                                                                                                    | Summary                                                                                                    | C                                                                                                    | ategory                                                                                             | Opening Date                                                                                                    | Status                                                                                                    | Closing Date                                                                                                    |
| Log out                                                                                                    | 16 reco<br>Action<br>Open                                                        | rds.<br>Ticket No.<br>721674                                                                                                    | Summary<br>Service Request                                                                                                    | C:<br>Pickup Requ                                                                                                    | ategory<br>est                                                                                      | Opening Date<br>2/7/2010                                                                                                    | Status Closed 2                                                                                                    | Closing Date<br>2/10/2010                                                                                                    |
| Log out                                                                                                    | 16 reco<br>Action<br>Open<br>Open                                                | rds.<br>Ticket No.<br>721674<br>721673                                                                                          | Summary<br>Service Request<br>Service Request                                                                                                    | C:<br>Pickup Requ<br>Pickup Requ                                                                                                    | ategory<br>est<br>est                                                                               | 0pening Date<br>2/7/2010<br>2/7/2010                                                                                                    | Status<br>Closed 2<br>Closed 2                                                                                                    | Closing Date<br>2/10/2010<br>2/10/2010                                                                                           |
| Log out                                                                                                    | 16 reco<br>Action<br>Open<br>Open<br>Open                                        | rds.<br>Ticket IIo.<br>721674<br>721673<br>721672                                                                               | Summary<br>Service Request<br>Service Request<br>Service Request                                                                                                    | C:<br>Pickup Requ<br>Pickup Requ<br>Pickup Requ                                                                                           | <b>ategory</b><br>est<br>est<br>est                                                                 | Opening Date<br>2/7/2010<br>2/7/2010<br>2/7/2010                                                                                                  | Status<br>Closed 2<br>Closed 2<br>Closed 2                                                                                              | Closing Date<br>2/10/2010<br>2/10/2010<br>2/10/2010                                                                              |
| Log out                                                                                                    | 16 reco<br>Action<br>Open<br>Open<br>Open<br>Open                                | rds.<br>Ticket Ho.<br>721674<br>721673<br>721672<br>713900                                                                      | Summary<br>Service Request<br>Service Request<br>Service Request<br>Service Request                                                                                                    | C:<br>Pickup Requ<br>Pickup Requ<br>Pickup Requ<br>Pickup Requ                                                                            | <b>ategory</b><br>est<br>est<br>est<br>est                                                          | Opening Date<br>2/7/2010<br>2/7/2010<br>2/7/2010<br>12/20/2009                                                                                    | Status<br>Closed 2<br>Closed 2<br>Closed 2<br>Closed 1                                                                                  | Closing Date<br>2/10/2010<br>2/10/2010<br>2/10/2010<br>2/20/2009                                                                 |
|                                                                                                    | 16 reco<br>Action<br>Open<br>Open<br>Open<br>Open<br>Open                        | rds.<br>Ticket Ho.<br>721674<br>721673<br>721672<br>713900<br>712944                                                            | Summary<br>Service Request<br>Service Request<br>Service Request<br>Service Request<br>Supplies Request                                                                                                    | C:<br>Pickup Requ<br>Pickup Requ<br>Pickup Requ<br>Pickup Requ<br>Customer Sh                                                             | <b>ategory</b><br>est<br>est<br>est<br>est<br>nipping Supplie                                       | Opening Date<br>2/7/2010<br>2/7/2010<br>2/7/2010<br>12/20/2009<br>12/14/2009                                                                      | Status<br>Closed 2<br>Closed 2<br>Closed 2<br>Closed 1<br>Closed 1                                                                      | Closing Date<br>2/10/2010<br>2/10/2010<br>2/10/2010<br>2/20/2009<br>2/14/2009                                                    |
| Request                                                                                                    | 16 reco<br>Action<br>Open<br>Open<br>Open<br>Open<br>Open<br>Open                | rds.<br>Ticket No.<br>721674<br>721673<br>721672<br>713900<br>712944<br>712818                                                  | Summary Service Request Service Request Service Request Service Request Supplies Request Supplies Request                                                                                                    | C:<br>Pickup Requ<br>Pickup Requ<br>Pickup Requ<br>Pickup Requ<br>Customer Sh<br>Pickup Requ                                              | ategory<br>est<br>est<br>est<br>est<br>nipping Supplie<br>est                                       | Opening Date<br>2/7/2010<br>2/7/2010<br>2/7/2010<br>12/20/2009<br>12/14/2009<br>12/13/2009                                                        | Status<br>Closed 2<br>Closed 2<br>Closed 2<br>Closed 1<br>Closed 1<br>Closed 1                                                          | Closing Date<br>2/10/2010<br>2/10/2010<br>2/10/2010<br>2/20/2009<br>2/14/2009<br>2/14/2009                                       |
| Request                                                                                                    | 16 reco<br>Action<br>Open<br>Open<br>Open<br>Open<br>Open<br>Open<br>Open        | rds.<br>Ticket IIo.<br>721674<br>721673<br>721672<br>713900<br>712944<br>712818<br>712816                                       | Summary Service Request Service Request Service Request Service Request Supplies Request Supplies Request Customized Tracking Reque.                                                                                                    | C:<br>Pickup Requ<br>Pickup Requ<br>Pickup Requ<br>Pickup Requ<br>Customer Sh<br>Pickup Requ<br>Customized                                | ategory<br>est<br>est<br>est<br>est<br>nipping Supplie<br>est<br>Tracking Repor                     | Opening Date<br>2/7/2010<br>2/7/2010<br>2/7/2010<br>12/20/2009<br>12/14/2009<br>12/13/2009<br>12/13/2009                                          | Status<br>Closed 2<br>Closed 2<br>Closed 1<br>Closed 1<br>Closed 1<br>Closed 1<br>Closed 1                                              | Closing Date<br>2/10/2010<br>2/10/2010<br>2/10/2010<br>2/20/2009<br>2/14/2009<br>2/14/2009<br>2/13/2009                          |
| Request                                                                                                    | 16 reco<br>Action<br>Open<br>Open<br>Open<br>Open<br>Open<br>Open<br>Open<br>Ope | rds.<br>Ticket IIo.<br>721674<br>721673<br>721672<br>713900<br>712944<br>712818<br>712816<br>712814                             | Summary Service Request Service Request Service Request Service Request Supplies Request Service Request Customized Tracking Reque. Service Request                                                                                                    | C:<br>Pickup Requ<br>Pickup Requ<br>Pickup Requ<br>Pickup Requ<br>Customer Sh<br>Pickup Requ<br>Customized<br>Pickup Requ                 | ategory<br>est<br>est<br>est<br>est<br>nipping Supplie<br>est<br>Tracking Repor<br>est              | Opening Date<br>2/7/2010<br>2/7/2010<br>2/7/2010<br>12/20/2009<br>12/14/2009<br>12/13/2009<br>12/13/2009                                          | Status<br>Closed 2<br>Closed 2<br>Closed 1<br>Closed 1<br>Closed 1<br>Closed 1<br>Closed 1<br>Closed 1                                  | Closing Date<br>2/10/2010<br>2/10/2010<br>2/20/2009<br>2/14/2009<br>2/14/2009<br>2/13/2009<br>2/14/2009<br>2/14/2009             |
| Request <ul> <li>Inquire about a service</li> <li>Submit a complaint</li> </ul>                                         | 16 reco<br>Open<br>Open<br>Open<br>Open<br>Open<br>Open<br>Open<br>Open          | Ticket No.<br>721674<br>721673<br>721673<br>721672<br>713900<br>712944<br>712818<br>712816<br>712814<br>702644                  | Summary Service Request Service Request Service Request Service Request Supplies Request Service Request Customized Tracking Reque. Service Request Service Request                                                                                                    | C<br>Pickup Requ<br>Pickup Requ<br>Pickup Requ<br>Pickup Requ<br>Customized<br>Pickup Requ<br>Pickup Requ<br>Pickup Requ                  | ategory<br>est<br>est<br>est<br>est<br>st<br>Tracking Repor<br>est<br>est                           | Opening Date<br>2/7/2010<br>2/7/2010<br>2/7/2010<br>12/20/2009<br>12/14/2009<br>12/13/2009<br>12/13/2009<br>12/13/2009<br>10/11/2009              | Status<br>Closed 2<br>Closed 2<br>Closed 1<br>Closed 1<br>Closed 1<br>Closed 1<br>Closed 1<br>Closed 1<br>Closed 1                      | Closing Date<br>2/10/2010<br>2/10/2010<br>2/20/2009<br>2/14/2009<br>2/14/2009<br>2/14/2009<br>2/14/2009<br>0/11/2009             |
| Log out<br>Request<br>Inquire about a service<br>Submit a complaint<br>Issue a thank you note                           | 16 reco<br>Open<br>Open<br>Open<br>Open<br>Open<br>Open<br>Open<br>Open          | rds.<br><b>Ticket No.</b><br>721674<br>721673<br>721672<br>713900<br>712944<br>712818<br>712816<br>712814<br>702644<br>701784   | Summary Service Request Service Request Service Request Service Request Supplies Request Service Request Customized Tracking Reque. Service Request Service Request Service Request Service Request Service Request Service Request Service Request Service Request Service Request Service Request | C:<br>Pickup Requ<br>Pickup Requ<br>Pickup Requ<br>Customer Sh<br>Pickup Requ<br>Customized<br>Pickup Requ<br>Pickup Requ<br>Pickup Requ  | ategory<br>est<br>est<br>est<br>st<br>hipping Supplie<br>est<br>Tracking Repor<br>est<br>est<br>est | Opening Date<br>2/7/2010<br>2/7/2010<br>2/7/2010<br>12/20/2009<br>12/13/2009<br>12/13/2009<br>12/13/2009<br>12/13/2009<br>10/11/2009<br>10/5/2009 | Status Closed 2<br>Closed 2<br>Closed 2<br>Closed 1<br>Closed 1<br>Closed 1<br>Closed 1<br>Closed 1<br>Closed 1<br>Closed 1<br>Closed 1 | Closing Date<br>2/10/2010<br>2/10/2010<br>2/20/2009<br>2/14/2009<br>2/14/2009<br>2/13/2009<br>2/14/2009<br>0/11/2009<br>0/7/2009 |
| Log out<br>Request<br>Inquire about a service<br>Submit a complaint<br>Issue a thank you note<br>Comments & suggestions | 16 reco<br>Action<br>Open<br>Open<br>Open<br>Open<br>Open<br>Open<br>Open<br>Ope | rds.<br>Ticket IIo.<br>721674<br>721673<br>721672<br>713900<br>712944<br>712818<br>712818<br>712814<br>702644<br>701784<br>1, 2 | Summary Service Request Service Request Service Request Supplies Request Supplies Request Customized Tracking Reque. Service Request Service Request Service Request Service Request Service Request Service Request                                                                                | C:<br>Pickup Requ<br>Pickup Requ<br>Pickup Requ<br>Vickup Requ<br>Customer Sf<br>Pickup Requ<br>Pickup Requ<br>Pickup Requ<br>Pickup Requ | ategory<br>est<br>est<br>est<br>ipping Supplie<br>est<br>Tracking Repor<br>est<br>est<br>est<br>est | Opening Date<br>2/7/2010<br>2/7/2010<br>2/7/2010<br>12/20/2009<br>12/14/2009<br>12/13/2009<br>12/13/2009<br>12/13/2009<br>10/11/2009<br>10/5/2009 | Status Closed 2<br>Closed 2<br>Closed 1<br>Closed 1<br>Closed 1<br>Closed 1<br>Closed 1<br>Closed 1                                     | Closing Date<br>2/10/2010<br>2/10/2010<br>2/20/2009<br>2/14/2009<br>2/14/2009<br>2/14/2009<br>2/14/2009<br>0/11/2009<br>0/7/2009 |

In the tacking grid where the requests are displayed, click "Open" next to the request you want to check its progress and you will read more information about it.

| You are here - Home > Custon                                                                            | ner Support > Follow up o                                                                                                    | n a Request > Reque                                                             | st Details      | [                                 | Search                         | Go                     | Languages        |
|----------------------------------------------------------------------------------------------------|----------------------------------------------------------------------------------------------------|---------------------------------------------------------------------------------|-----------------|-----------------------------------|--------------------------------|------------------------|------------------|
| drame<br>delivery unlimited                                                                             | X                                                                                                    |                                                                                 | Express         | Freight                           | Logistics                      | Shopping               | Services         |
| Welcome GSO<br>My Inbox( 0 )<br>Manage Profile<br>My Accounts<br>No available linked accounts           | Status<br>Your Notes                                                                                                    | Closed                                                                          | Ŧ               |                                   |                                |                        | Со<br>Со         |
| Log out<br>Request                                                                                      | Submitted by<br>Assignee<br>Category<br>Time Logged<br>Summary<br>Customized Tracking R<br>Description<br>Account No: test (2270<br>Frequency: Hourly | GSO<br>Fadi Samara<br>Customized Trackin<br>12/13/2009 5:14:43<br>equest<br>03) | g Reports<br>PM | Priority<br>Status<br>Subcategory | Normal<br>Closed<br>Customized | Tracking Report        | S                |
| <ul> <li>Inquire about a service</li> <li>Submit a complaint</li> <li>Issue a thank you note</li> </ul> | Deliver Via: Email<br>Address of Delivery:<br>Tracking Level: Full Tra<br><b>Request History</b>                                                      | cking Information                                                               |                 |                                   |                                |                        |                  |
| > Comments & suggestions                                                                                | Changes Done                                                                                                    |                                                                                 | Description     |                                   |                                | Time                   | Req.<br>Notified |
| Track my requests                                                                                       | Status changed to Clos<br>date has changed from<br>12/14/2009                                                                                         | ed.Request Due<br>1 12/14/2009 to                                               |                 |                                   |                                | 12/13/2009<br>05:23 PM | True             |
|                                                                                                    |                                                                                                    |                                                                                 |                 |                                   |                                |                        |                  |

Copyright © 2010 Aramex International. All rights reserved. Terms of Use

About Aramex Franchising Investor Relations Community Sitemap Careers Contact us Downloads

### **Tracking My Shipments**

> There are many convenient ways to track your shipment and get the latest updates.

Note: On the Home page and in the Tracking Box you can enter the shipment(s) number(s) and click track, or you can click on Tools > Track Shipments

### > Tracking Options

#### 1. By shipment number(s)

If you have a shipment number, you can track your shipment easily by following the steps:

Under the Tools section click Track Shipments (bottom left corner of the home page), or enter the shipment number directly into the "Track Your Shipment" box.

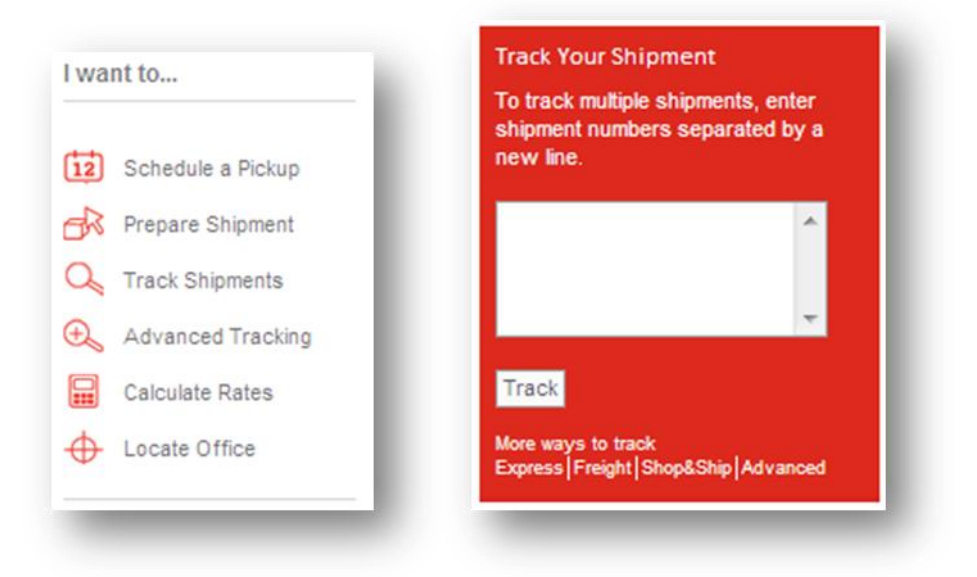

1. Enter your shipment number to check the current status of your package.

NOTE: If you have more than one shipment number to track, enter each number on a separate line.

| ack your shipment(s) movements around | d the world at any time.                                                     |
|---------------------------------------|------------------------------------------------------------------------------|
|                                       |                                                                              |
|                                       |                                                                              |
| y Shipment Number(s) By Referen       | ice(s) More Ways                                                             |
| y Shipment Number(s) By Referen       | To track multiple shipments, enter shipment                                  |
| y Shipment Number(s) By Referen       | To track multiple shipments, enter shipment numbers separated by a new line. |

2. When the shipment(s) number(s) is (are) entered, click "Track", to display your shipment details.

#### Shipment Details

| Shipment Summary        | ,                                                                 |
|-------------------------|-------------------------------------------------------------------|
| Shipment Number:        | 12345678                                                          |
| Current Status:         | Shipment delivered                                                |
| Delivered on:           | 06/06/2008 04:52 PM                                               |
| Delivered to:           | Delivered at RECEIVER Signed for: ALKHADRA                        |
| Time values are local t | to the service area in which the shipment checkpoint is recorded. |

#### Shipment History

| Location                    | Date                | Activity                                                          |
|-----------------------------|---------------------|-------------------------------------------------------------------|
| UNITED STATES               | 06/06/2008 04:52 PM | Shipment delivered - Delivered at RECEIVER Signed<br>for:ALKHADRA |
| UNITED STATES               | 06/04/2008 07:30 AM | Shipment out for delivery                                         |
| UNITED STATES               | 06/03/2008 09:14 PM | Shipment received at operations facility                          |
| New York, UNITED STATES     | 07:03 PM            | Shipment received at operations facility                          |
| Dubai, UNITED ARAB EMIRATES | 06:45 AM            | Shipment manifested for forwarding                                |
| Dubai, UNITED ARAB EMIRATES | 02:55 AM            | Shipment received at operations facility                          |
| Amman, JORDAN               | 06/02/2008 11:19 PM | Shipment manifested for forwarding                                |
| Amman, JORDAN               | 01:57 PM            | Shipment record created                                           |
| Amman, JORDAN               | 01:57 PM            | Shipment picked up                                                |
| Shipper                     | Re                  | eceiver                                                           |
|                             | 12                  | 234 CALIFORNIA                                                    |
| Amman                       | DA                  | ALY CITY                                                          |

#### 2. By Reference(s)

If you have a reference number, you can use it to track your shipment:

- Select the appropriate reference type (if you are a recipient, a shipper or any other third party), and enter the reference number in the field next to it.
- Select the country where the shipment was originated from.
- Enter the day (or the month) in which the shipment was picked up, and press go.

UNITED STATES

JORDAN

| rack Shipmen         | ts          |           |            |              |
|----------------------|-------------|-----------|------------|--------------|
| ack your shipment(s) | movements a | around t  | ne world a | at any time. |
| ly Shipment Numbe    | er(s) By Re | ference   | e(s) Mor   | re Ways      |
| - Select Reference   | ▼ =         |           |            | Track        |
|                      |             |           |            |              |
| Origin Country :     | - Select    | t Country | / -        | •            |
|                      |             |           |            |              |
| Between:             | Jan 🖣       | - 17      | ▼ 2010     |              |

#### 3. More Ways to Track:

| Track Shipments                                                                                                    |
|----------------------------------------------------------------------------------------------------|
| Track your shipment(s) movements around the world at any time.                                                                                        |
| By Shipment Number(s) By Reference(s) More Ways                                                                                                    |
| More Ways to Track Your Shipment                                                                                                    |
| Track your shipment on your mobile     Automatic Notifications      Advanced Tracking.     Glick bere, if you could not get a track for your shipment |
|                                                                                                    |

#### a. Automatic Notifications

You can always stay in the know about your shipment via e-mail, and through your preferred settings:

- Frequency: Hourly, Daily, Weekly, Monthly
- Deliver Via: E-mail
- E-mail: By default your email will be shown.
- Notify me upon: You can choose to receive full tracking information or Proof of Delivery Only.

#### Automatic Notifications

This service provides you with automated and regular updates on the status of your shipments. You can customize which events you want to be notified with and the frequency of notifications.

Please note that this service is available only to customers with Aramex account number. Account: Aramex International Courier (13910)

|                | noong .                  |         |
|----------------|--------------------------|---------|
| Deliver Via    | Email 👻                  |         |
| Email          | customersupport@aran     | nex.com |
| Notify me upon | Full Tracking Informatio | n 🔻     |

#### b. Advanced Tracking:

Advanced tracking offers you more options to track your shipments, with a special feature to export your shipments information to a Microsoft Excel sheet.

| Advanced T                        | racking                                                                                                    |     |
|-----------------------------------|----------------------------------------------------------------------------------------------------|-----|
| Track your shipme                 | nt(s) movements around the world at any time.                                                                    |     |
| Account<br>Shipment Number<br>(s) | Aramex International Cour (13910)<br>To track multiple shipments, enter shipment numbers separated by a<br>line. | new |
| Shipper                           | Name - Select Country -                                                                                          | •   |
| Receiver                          | Name - Select Country -                                                                                          | -   |
| Product                           | (All)   Status (All)   Payment (All)                                                                             | •   |
| Pickup Between                    | 1/17/2010 and 2/16/2010 x Search Expo                                                                            | rt  |

#### c. The "Click Here" option:

This option allows you to directly send an e-mail to the customer care team. Fill in the information in the "Description" section to refer to your shipment waybill number, origin and destination country then click "Submit". We will receive your request and contact you at the earliest time to update you with your latest shipment details.

| To enable us to help<br>fields with accurate | you faster and better, please fill in the Subject and Descriptio<br>and detailed information. | n |
|----------------------------------------------|-----------------------------------------------------------------------------------------------|---|
| Subcategory                                  | Express                                                                                       | - |
| Requestor Name                               |                                                                                               |   |
| Subject                                      |                                                                                               |   |
| Description:                                 | You can track your shipments on www.aramex.com                                                |   |
|                                              | tracking system. Alternatively, please provide us with                                        |   |
|                                              | the needed information below:                                                                 | Ε |
|                                              | Waybill Number:                                                                               |   |
|                                              | Origin:                                                                                       |   |
|                                              | Destination:                                                                                  | * |

#### Tracking Tip: On the Home page Click on Express.

|                              |         |         | Search    | Go Languages      |
|------------------------------|---------|---------|-----------|-------------------|
| dramex<br>delivery unlimited | Express | Freight | Logistics | Shopping Services |

Under Track, you will find all related options to tracking your shipment(s).

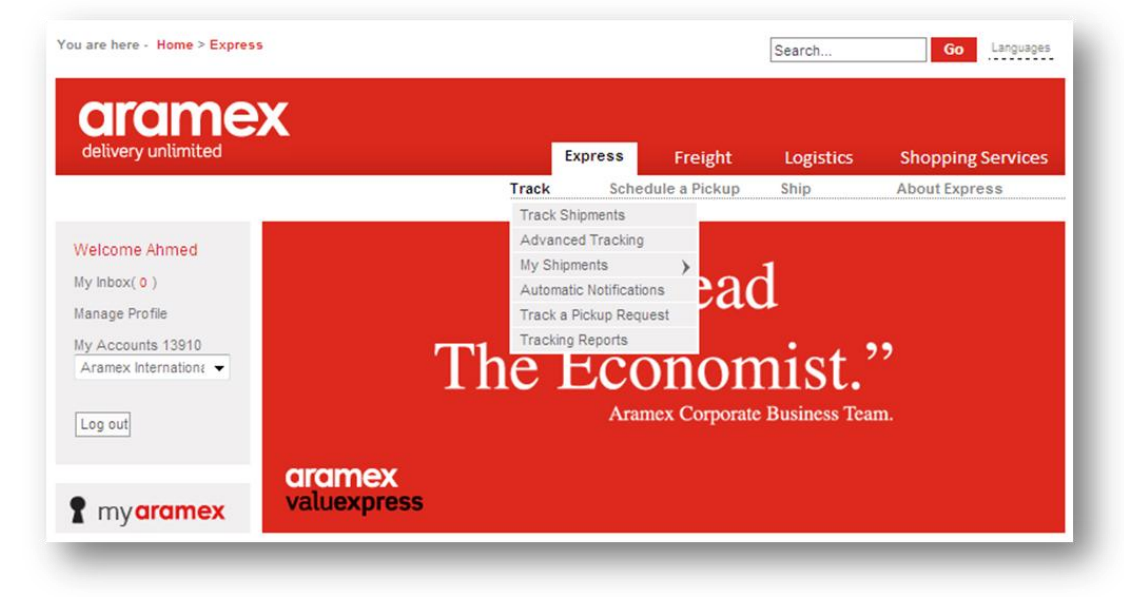

You can generate reports for all of your shipments by clicking on Tracking Reports, then select the date and click on generate.

### Schedule a Pickup

### **Express**

### > Schedule an Express Pickup

On the home page click "Express" then under I want to section click "Schedule a Pickup", or click the "Schedule a Pickup" menu then choose "Schedule a Pickup".

| delivery unlimited |       | Express | Freight        | Logistics | Shopping Services |
|--------------------|-------|---------|----------------|-----------|-------------------|
|                    | Track | Sche    | dule a Pickup  | Ship      | About Express     |
|                    |       | Sch     | edule a pickup |           |                   |
| want to            |       |         |                |           |                   |
| Schedule a Pickup  |       |         |                |           |                   |
| Prepare Shipment   |       |         |                |           |                   |
| 🔍 Track Shipments  |       |         |                |           |                   |
| Advanced Tracking  |       |         |                |           |                   |
| Calculate Rates    |       |         |                |           |                   |
| Locate Office      |       |         |                |           |                   |

### > Schedule a Pickup Screen

- Aramex offers a reliable and time efficient pickup arrangement when you schedule your pickups online. There are 4 types of scheduled pickups:

| Pickup Service                                                           | Step 1/2 |
|--------------------------------------------------------------------------|----------|
| Pickup from my Address                                                   |          |
| Schedule a Pickup                                                        |          |
| C Prepare a shipment online and schedule a pickup                        |          |
| Pickup from another address                                              |          |
| C Pickup a shipment from a domestic address and deliver it to my address |          |
| C Pickup from an international address                                   |          |
| Go                                                                       |          |
|                                                                          |          |
|                                                                          |          |

### > For Pickup from my Address

#### - Schedule a Pickup:

- The pickup address will be automatically filled for you, to change it click on the "Change" link located in the "Pickup Address" section.
- Check the "Pickup Address" section.
- Complete information by filling in the "Email" and "Mobile" and "Comments" fields.
- When you're ready to submit the pickup click "Submit"

| My Details                        | 12010                                      |                   | Chi       | ange Pic  | kup Pi | referen   | ces |
|-----------------------------------|--------------------------------------------|-------------------|-----------|-----------|--------|-----------|-----|
| Company Name*                     | Aramex International Courier               |                   |           |           |        |           |     |
| Contact Person*                   | Aramex                                     |                   |           |           |        |           |     |
| Pickup Address (                  | Change )                                   | Pickup Details    |           |           |        |           |     |
|                                   |                                            | Product           | Interna   | tional Ex | press  |           | -   |
| Aramex,<br>Jecca Street, Aramex ( | GSO Building No 33 Bader                   | Date*             | 02/16/2   | 010       |        |           |     |
| Shaker al Sayab Street            |                                            | Ready Time*       | 18        | • 00      | •      |           |     |
| Amman , Jordan                    |                                            | Latest Time*      | 10        | - 00      |        |           |     |
| el: 962799596963                  |                                            | Latest Time       | 10        | •         | •      |           |     |
|                                   |                                            | No. Of Snipments* | 1         |           |        |           | _   |
| mail *                            | customersupport@aramex.com                 | Location          | Recept    | tion      |        |           | •   |
| lobile*                           |                                            | Vehicle Type      | Small (   | no speci  | fic ve | hicle re  | •   |
| Update address boo                | Country Code Area Code Number<br>0k        |                   | (accordin | g to your | shipm  | ent size) | i i |
| Comments                          |                                            |                   |           |           |        |           | *   |
|                                   |                                            |                   |           |           |        |           | -   |
| To ensure timely collec           | tion, please provide full address details) |                   |           |           |        |           |     |

#### > Prepare a Shipment Online and Schedule a Pickup

 This option will take you to the "Prepare Shipment" screen where you can enter the details of your shipment then "Schedule a pickup". For more information please refer to the "Prepare Shipment" section.

### > For Pickup from another Address

#### > Pickup a shipment from a domestic addresses and delivers it to my address:

- 1. Click the "Change" link in the "Pickup Address" section and choose the domestic address where the pickup will take place.
- 2. Check the "Pickup Details" and mend then as needed.
- 3. Complete information by filling in the "Email" and "Mobile" and "Comments" fields.
- 4. When you're ready to submit the pickup click "Submit".

| Domestic Pickup                                                           | Order                                           |                   | Step 2/2                                             |
|---------------------------------------------------------------------------|-------------------------------------------------|-------------------|------------------------------------------------------|
| Requestor Details<br>Account Number<br>Company Name*<br>Contact Person*   | 13910<br>Aramex International Courier<br>Aramex |                   | Change Pickup Preferences                            |
| Pickup Address (Cha                                                       | ange )                                          | Pickup Details    |                                                      |
| Aramex, Ahmad Abaza<br>Mecca Street, Aramex GS(<br>Shaker al Sayab Street | D, Building No 33 , Bader                       | Date*             | 02/16/2010 (Pickup Time will be agreed with shipper) |
| Tel: 962799596963                                                         |                                                 | No. Of Shipments* | 1                                                    |
| Email                                                                     | customersupport@aramex.com                      | Location          | Reception -                                          |
| Mobile                                                                    |                                                 | Vehicle Type      | Small (no specific vehicle require 👻                 |
| Update address book                                                       | Country Code (Area Code) Number                 |                   | (according to your shipment size)                    |
| Comments                                                                  |                                                 |                   | •                                                    |
|                                                                           |                                                 |                   | ~                                                    |
| (To ensure timely collection                                              | n, please provide full address details)         |                   | Submit                                               |

#### > Pickup from international Address

After you schedule an international pickup our representative will contact you within one business day to cater for request. Aramex will then collect the shipment from the given address to your address taken from your profile.

- 1. Click the "Change" link in the "Pickup Address" section and choose the domestic address where the pickup will take place.
- 2. Check the "Pickup Details" and mend then as needed.
- 3. Complete information by filling in the "Email" and "Mobile" and "Comments" fields.
- 4. When you're ready to submit the pickup click "Submit".

### Note: After submission, a scheduled pickup confirmation message will appear along with a reference number to track the progress of your request

| Pickup Ser                                                     | vice                          |                               |            |            | Step 2/2       |
|----------------------------------------------------------------|-------------------------------|-------------------------------|------------|------------|----------------|
|                                                                |                               |                               | Ch         | ange Pick  | up Preferences |
| My Details                                                     |                               | Shipment Detail               | ls         |            |                |
| Account Number                                                 | 13910                         | Product                       | Internatio | nal Expres | ss 🔻           |
| Company Name*                                                  | Aramex International Courier  | Pickup date*                  | 02/16/201  | 0          |                |
| Contact Person*                                                | Aramex                        | Ready Time*                   | 18 👻       | 00 🗸       |                |
| Email*                                                         | customersupport@aramex.com    | No. of Shipments <sup>a</sup> | 1          |            |                |
| Mobile*                                                        |                               | Nature of Goods               |            |            |                |
|                                                                | Country Code Area Code Number | Value of Goods                |            | JO         | D 👻            |
| AMM TEST , test<br>testing address ,<br>Amman , Jordan<br>Tel: | person                        |                               |            |            |                |
| Email *                                                        | test@test.com                 | Email *                       |            |            |                |
| Mobile *                                                       |                               | Mobile *                      |            |            |                |
|                                                                | Country Code Area Code Number |                               | Country Co | de Area Co | de Number      |
| Comments                                                       |                               |                               |            |            | *              |
| _                                                              |                               |                               |            |            | Submit         |

### Freight

### > Schedule a Pickup

On the home page click Freight, then under "I want to..." Click "Schedule a Pickup".

| delivery unlimited       | Express | Freight Logistics | Shopping Services |
|--------------------------|---------|-------------------|-------------------|
|                          | Track   | Schedule a Pickup | About Freight     |
|                          |         | Schedule a Pickup |                   |
| want to                  |         |                   |                   |
| Calculate Rates          |         |                   |                   |
| Schedule a Pickup        |         |                   |                   |
| 🔾 Track Shipments        |         |                   |                   |
| Air Freight Office       |         |                   |                   |
| Locator<br>View Required |         |                   |                   |
| Documentation            |         |                   |                   |
| View Ocean Freight       |         |                   |                   |
| View Air Freight         |         |                   |                   |
| Operational Procedures   |         |                   |                   |

### > Schedule a Pickup Screen

Fill all required information as needed then click submit.

| mex International Courier<br>mex<br>hange ) |                     |                                                                                                    |                                                                                                    |                                                                                                    |                                                                                                    |                                                                                                    |
|---------------------------------------------|---------------------|----------------------------------------------------------------------------------------------------|----------------------------------------------------------------------------------------------------|----------------------------------------------------------------------------------------------------|----------------------------------------------------------------------------------------------------|----------------------------------------------------------------------------------------------------|
| mex<br>hange )                              |                     |                                                                                                    |                                                                                                    |                                                                                                    |                                                                                                    |                                                                                                    |
| hange )                                     |                     |                                                                                                    |                                                                                                    |                                                                                                    |                                                                                                    |                                                                                                    |
|                                             | Pickup Details (For | Export                                                                                                    | Prep                                                                                                    | aid On                                                                                                    | ly)                                                                                                    |                                                                                                    |
|                                             | Product Type        | Air F                                                                                                    | reigh                                                                                                    | nt                                                                                                    |                                                                                                    |                                                                                                    |
|                                             | Date*               | 02/16                                                                                                    | 6/201                                                                                                    | 0                                                                                                    |                                                                                                    |                                                                                                    |
|                                             | Ready Time*         | 18                                                                                                    | •                                                                                                    | 10                                                                                                    | •                                                                                                    |                                                                                                    |
|                                             | Latest Time*        | 19                                                                                                    | •                                                                                                    | 10                                                                                                    | •                                                                                                    |                                                                                                    |
|                                             | No. Of Shipments*   | 1                                                                                                    |                                                                                                    | Pieces                                                                                                    |                                                                                                    |                                                                                                    |
|                                             | Gross Weight        |                                                                                                    | _                                                                                                    | KG                                                                                                    |                                                                                                    | -                                                                                                    |
|                                             | Chargeable Weight   |                                                                                                    |                                                                                                    |                                                                                                    |                                                                                                    |                                                                                                    |
|                                             | Location            | Rece                                                                                                    | ption                                                                                                    | ۱                                                                                                    |                                                                                                    |                                                                                                    |
| @test.com                                   | Vehicle Type        | Van                                                                                                    |                                                                                                    |                                                                                                    |                                                                                                    |                                                                                                    |
|                                             | Vehicle Size        | - Sel                                                                                                    | ect -                                                                                                    | 2                                                                                                    |                                                                                                    |                                                                                                    |
| try Code Area Code Number                   |                     | (accord                                                                                                    | ding t                                                                                                    | o your s                                                                                                    | shipm                                                                                                    | nent size)                                                                                                    |
|                                             |                     |                                                                                                    |                                                                                                    |                                                                                                    |                                                                                                    |                                                                                                    |
|                                             | @test.com           | Ready Time*     Ready Time*     Latest Time*     No. Of Shipments*     Gross Weight     Chargeable Weight     Location     Vehicle Type     Vehicle Size      rry Code Area Code Number | Date     02/16       Ready Time*     18       Latest Time*     19       No. Of Shipments*     1       Gross Weight | Date     02/16/201       Ready Time*     18       Latest Time*     19       No. Of Shipments*     1       Gross Weight | Bate     02/16/2010       Ready Time*     18       Latest Time*     19       No. Of Shipments*     1       Gross Weight     KG       Chargeable Weight        Location     Reception       Vehicle Type     Van       Vehicle Size     - Select -       try Code Area Code Number     (according to your state) | Bale     D2/16/2010       Ready Time*     18 • 10 •       Latest Time*     19 • 10 •       No. Of Shipments*     1       Gross Weight     KG •       Chargeable Weight |

### **Prepare a Shipment Online**

On aramex.com, customers can prepare shipments online, print waybills/labels and schedule pickups.

### > Accessing Prepare Shipment

Prepare Shipment is an option available for Express shipping. On the home page, click "Express" then under "I want to..." click "Prepare Shipment", or click the "Ship" menu and then choose "Prepare Shipment".

| dentery analyced     |       | Express | Freight       | Logistics      | Shopping Services |
|----------------------|-------|---------|---------------|----------------|-------------------|
|                      | Track | Sche    | dule a Pickup | Ship           | About Express     |
| want to              |       |         |               | Prepare Shipr  | nent              |
| Traine com           |       |         |               | Prepared Ship  | oments            |
| d+h                  |       |         |               | Shipments Re   | port              |
| 12 Schedule a Pickup |       |         |               | Calculate Rate | es                |
| Prepare Shipment     |       |         |               |                |                   |
| C Track Shipments    |       |         |               |                |                   |
| Advanced Tracking    |       |         |               |                |                   |
| Calculate Rates      |       |         |               |                |                   |
|                      |       |         |               |                |                   |

### > Online Shipping Sections

- 1. Prepare Shipment
- 2. Prepared Shipments
- 3. Shipments Report
- 4. Calculate Rates

### > Prepare Shipment

| lelivery unlimited | Express | Freight         | Logistics     | Shopping Service: |
|--------------------|---------|-----------------|---------------|-------------------|
| Tr                 | ack Sc  | nedule a Pickup | Ship          | About Express     |
|                    |         |                 | Prepare Ship  | ment              |
|                    |         |                 | Prepared Shi  | pments            |
|                    |         |                 | Shipments Re  | eport             |
|                    |         |                 | Calculate Rat | es                |

### > Screen 1 of 3

#### Fill in the shipment information as required.

- 1. The shipper address will be displayed by default, if you need to change it, then click the "change shipper address" button and choose another address.
- 2. Fill the receiver address fields by either typing values into the address fields or clicking the "lookup in address book" option.
- 3. Fill in the "Shipment Information" fields.
- 4. You can also schedule a pickup for your shipment by clicking the check box and providing a date and time for your pickup. A valid date is one that is either on the same date of placing the pickup request or no later than 7 days from it.
- 5. Select your payment method.
- 6. Click on Proceed.

| Shipment Prepara                                        | tion                             |                       | Step 1/3                |
|---------------------------------------------------------|----------------------------------|-----------------------|-------------------------|
| Shipper<br>Aramex , Mecca Street, Ara<br>Amman , Jordan | mex GSO, Building No 33Bader Sha | ker al Sayab Street , | Change Shipper Address  |
| Receiver                                                |                                  |                       | Look up in address book |
| Company Name *                                          | GSO Test                         | Address *             | GSO Test                |
| Contact / Department *                                  | GSO Test                         | ]                     | Ψ.                      |
| Telephone *                                             | 97142865050                      | Country *             | United Arab Emirates 👻  |
| Mobile                                                  |                                  | City *                | Dubai                   |
| Fax                                                     |                                  | State / Province      | Dubai                   |
| Reference                                               |                                  | Zip / Postal Code     |                         |
| Save to address book                                    |                                  |                       |                         |
| Shipment Information                                    |                                  |                       |                         |
| Service Type *                                          | Priority Document Express 👻      | Gross Weight*         | 0.5 Kg Pieces * 1       |
| Additional Services                                     | Cash on Delivery                 | Chargeable Weight     | 0.5                     |
| Press Ctrl to deselect                                  | Free Domicile 1                  | Goods Origin          | Jordan 👻                |
|                                                         | The for pleady                   | Customs Value         | JOD 🗸                   |
| Remarks                                                 |                                  | Goods Description *   | GSO Test                |
|                                                         | -                                |                       | -                       |
|                                                         |                                  | Reference             |                         |
|                                                         |                                  |                       |                         |
| Schedule a Pickup for th                                | is shipment                      |                       |                         |
| Date*                                                   | 02/16/2010                       |                       |                         |
| Ready Time*                                             | 18 🕶 00 🕶                        |                       |                         |
| Latest Time*                                            | 19 🕶 00 🕶                        |                       |                         |
| Payment Method<br>C Cash<br>C Credit Card               |                                  |                       |                         |
| Shipper Account                                         | Aramex International Courier 👻   |                       |                         |
| C Other Account Type                                    | Receiver Account (collect) 👻     | Account               | - Select Country - 👻    |
|                                                         |                                  |                       |                         |
| Shinment will be re-weigher                             | d at Aramey                      |                       | Proceed                 |
| Fields marked with * are rec                            | uired                            |                       | Proceed                 |
|                                                         |                                  |                       |                         |

#### > Screen 2 of 3

On this screen you are required to either confirm the shipping information or return to the previous screen and amend it. Please note that shipping rates will differ based on the origin and destination.

This screen also gives you the option to receive automated notification e-mails and order ones to be delivered to the consignee upon shipping and delivery.

| Shipment Con                                   | firmation                                                                          |                                            |                                                                | Step 2/3          |
|------------------------------------------------|------------------------------------------------------------------------------------|--------------------------------------------|----------------------------------------------------------------|-------------------|
| Consignee:                                     |                                                                                    |                                            |                                                                |                   |
| Company Name:                                  | GSO Test                                                                           | Address:                                   | GSO Test                                                       |                   |
| Contact:                                       | GSO Test                                                                           | City:                                      | Dubai                                                          |                   |
| Telephone:                                     | 97142865050                                                                        | State / Province                           | Dubai                                                          |                   |
| Country:                                       | United Arab Emirates                                                               |                                            |                                                                |                   |
| Shipment Informatio                            | on:                                                                                |                                            |                                                                |                   |
| Prepared Date:                                 | 2/16/2010 1:20:00 PM                                                               |                                            |                                                                |                   |
| Product Group:                                 | International Express                                                              |                                            | Total Pieces: 1                                                |                   |
| Service Type:                                  | Priority Document Express                                                          |                                            | Gross Weight: 0.50                                             | ) Kg              |
| Goods Description:                             | GSO Test                                                                           |                                            | Chargeable Weight                                              | 0.50 Kg           |
| Custom Value:                                  | 0                                                                                  |                                            | Currency: JOD                                                  |                   |
| Pickup Request                                 |                                                                                    |                                            |                                                                |                   |
| Date:                                          | 2/16/2010                                                                          |                                            |                                                                |                   |
| Ready Time:                                    | 18:00                                                                              |                                            | Latest Time: 19:00                                             |                   |
| Payment:                                       |                                                                                    |                                            |                                                                |                   |
| Rate:                                          | 00.00 JOD                                                                          |                                            | Payment Method: S                                              | hipper account    |
|                                                |                                                                                    |                                            | (13910)                                                        |                   |
| Local taxes - if any - a                       | re not included                                                                    |                                            |                                                                |                   |
| Notifications                                  |                                                                                    |                                            |                                                                |                   |
| Check the following bo<br>delivery.            | exes to send emails to the shipper or t                                            | he receiver to be n                        | otified about the ship                                         | oments Pickup and |
| Shipper Email                                  | ahmad.abaza@aramex.com                                                             | Notify on:                                 | Shipping                                                       | Delivery          |
| Receiver Email                                 | ahmad.abaza@aramex.com                                                             | Notify on:                                 | Shipping                                                       | Delivery          |
| I confirm that the sh<br>Shipping Terms and Co | nipping information provided by me ab<br>anditions and I agree to settle all shipp | ove is true and acc<br>ing charges relatin | curate and complies of g to such shipment <b>Edit Shipment</b> | with the Aramex   |
|                                                |                                                                                    |                                            |                                                                |                   |
|                                                |                                                                                    |                                            |                                                                |                   |
|                                                |                                                                                    |                                            |                                                                |                   |

### Additional Shipment Options

- Shipment Label
- Commercial Invoice
- · Prepare New Shipment

Your Shipment has been successfully saved, To track your Shipment, shipment number is (6716056970).

#### > Screen 3 of 3:

Additional options are available you upon confirm the shipment..

#### 1. Shipment label

A forwarder waybill to be printed, showing all the shipment information and the conditions of carriage, as shown in the following snapshot:

| aramex                                                                                                    |                             |                                          | FO RA<br>AIRA  | IAR DE R<br>AYBILL          |            |                       |              |                      |                        |                |
|----------------------------------------------------------------------------------------------------|-----------------------------|------------------------------------------|----------------|-----------------------------|------------|-----------------------|--------------|----------------------|------------------------|----------------|
|                                                                                                    |                             |                                          |                |                             |            | COT OTM               | 1            | . 12                 | 245670                 |                |
| 1 FR OM(SHIPPER)                                                                                                    |                             |                                          |                |                             |            | EST.SIN<br>M          |              | 12                   | .343070                |                |
| Shipper's Account No.                                                                                                    | Shipper's P                 | रे <del>त</del> .                        |                |                             |            | .nvi                  |              |                      |                        |                |
| FRUM(Your Name) PritPie ase                                                                                                    | LPhone                      | Number                                   |                | 4 SHIPMENTI<br>No. of Baces | INFO:      | CMATION<br>af Diskist | L *C karry : | thie ' tille in it i | Country of Ma          | n i fach i m   |
| Shadi tameem                                                                                                    |                             | 9627000000                               |                | 1                           | 0.5        | 0 ka                  |              | 5                    | Country of Ma          | n di socore    |
| Company                                                                                                    | In Fi Cod                   | t Dittaryous i                           | ept.7F1001 No. |                             | 0.0        |                       |              |                      |                        |                |
| Aramex                                                                                                    |                             |                                          |                | Description of              | fĠoad      | s.Harmoniz            | ed Code:     |                      | Customs Value          | Currency       |
| Street Address                                                                                                    |                             |                                          |                |                             |            |                       |              |                      |                        |                |
| Shmesani/ Bilal Bin Rabah street                                                                                                    | Buil#44                     |                                          |                |                             |            |                       |              |                      | 0.00                   | JOD            |
|                                                                                                    |                             |                                          |                |                             |            |                       |              |                      |                        |                |
|                                                                                                    |                             |                                          |                | 5 SERVICES                  |            |                       |              | DONES1               | TIC R OUTING           |                |
| LD) Ammon                                                                                                    |                             | 5                                        | fate/Province  | PRUD GHP                    |            | PRUD I YE             | ,            |                      |                        |                |
| Annian                                                                                                    |                             |                                          |                | EXP                         |            | PDX                   |              |                      |                        |                |
| LORDAN                                                                                                    |                             | ZIP/Postal Code                          |                | E E EEEE                    | 900.0      |                       |              |                      |                        |                |
| JONDAN                                                                                                    |                             | 009627000000                             |                | SVU CUDE                    | ave e      | ODE SM                | LUDE         |                      |                        |                |
| 2 TO (RECEIVER)                                                                                                    |                             |                                          |                |                             |            |                       |              |                      |                        |                |
| Receivers Account No.                                                                                                    | Keceivers                   | sher.                                    |                | 6 TRANSPORT                 | татіоі     | NICHA RG ES           | 1            | 7 DUTIES             | A ND TA SES            |                |
| To (Receiver Name) Print Please                                                                                                    | Ebone                       | Numberish                                |                | Default to Shi              | ipp er A   | looount if N          | ot Noted     | Default to           | o Receiver if not Not  | ed             |
| ro (never er hane) i finn fease                                                                                                    | 96                          | 2001111111                               |                | Bill Shipper                | r          |                       |              | 🗆 🗆 Đi l             | l Bhippler Account (Fr | re e Domioile) |
| Company                                                                                                    |                             | De                                       | ept/Floor Na.  | Č Cash                      |            |                       |              | 🗌 Đi I               | Receiver               |                |
|                                                                                                    |                             |                                          |                | P rep ai                    | id Stor    | sk.                   |              | 🗆 Bi I               | 3rd Party "Approved    | " Account      |
| Street Address (ATAWEX DAVI) OT DELIGIT 7                                                                                                    | 0 A.F.D. 00                 | 20                                       |                |                             | unt        |                       |              | 6P                   | P ልጦ                   |                |
| Shmesani/ Bilal Bin Rabah sti                                                                                                    | reet/ Buil#                 |                                          |                | D BilBerei                  | iver às    | count (Coll           | ect)         | 8 COST 0             | FGOODS                 |                |
|                                                                                                    |                             |                                          |                | A/C No.                     |            |                       |              | No Charo             | aes if not Nated       |                |
| Ch.                                                                                                    |                             |                                          | tate@rovince   | D BUSHE                     | arts 14    | inn ar d' A           | count        | Пва                  | Receiver               |                |
| DAMASCUS                                                                                                    |                             | -                                        |                | 400.40                      |            | *****                 |              |                      | 3rd Party 'Approve     | f' Account     |
| Country                                                                                                    |                             | ZIP/Postal Code                          |                | AFFAIC                      |            | 35.00                 |              |                      |                        |                |
| SYRIA                                                                                                    |                             |                                          |                | Transport' Sv               | re         | JOD                   |              | AP                   | РА/С                   |                |
| 3 SHIPPER'S SIGNATURE & AUTHORIZATIO                                                                                                    | N                           |                                          |                |                             | Curr       | ency                  |              | Ce                   | st of                  |                |
| The dealers to a server the new point and the server of the 1 operation of the server of the server | n narenne narenne. Int<br>I | n an an an an an an an an an an an an an |                |                             |            |                       |              | Cu                   |                        |                |
| Shippers<br>Objects                                                                                                    |                             | Date                                     | Tine           | 9 RECEIVER 9                | SIGNA'     | FURE                  |              |                      |                        |                |
| Stylid lift (Regund) A<br>Descrive A Day Science and                                                                                                    |                             | 03/20/2009                               | HHONN          | The called above a          | M LUUR I   | n in decre algel      |              |                      | hate IT                | line .         |
| Neceived By Aramek                                                                                                    |                             | Dale'                                    | H H C NUN      | Signatina pregene           | <b>⊷</b> × |                       |              | ·                    | DD/MM/YY               | HH ZHUN        |
| Collection Location                                                                                                    |                             | Collection Ref.                          |                | Name (Please Pr             | rlib       |                       |              |                      |                        |                |
| Shipper's Door Annue: Terminal 0 the                                                                                                    |                             |                                          |                |                             |            |                       |              |                      |                        |                |

#### 2. Commercial invoice

......

The commercial invoice (Pro Forma invoice) will be shown; you can check the confirmation check box and print it.

#### 3. Request Pickup

If you have missed requesting a pickup in the "Prepare shipment" screen, click this option to schedule a pickup.

#### 4. Prepare New shipment

This option takes you to the "Prepare Shipment" screen so you can prepare a new shipment.

### > Prepared Shipments

| delivery unlimited |       | Everage | Para la constante da la constante d |               | Character Caracter |
|--------------------|-------|---------|----------------------------------------------------------------------------------------------------|---------------|--------------------|
|                    |       | Express | Freight                                                                                                    | Logistics     | Shopping Service   |
|                    | Track | Schee   | dule a Pickup                                                                                                    | Ship          | About Express      |
|                    |       |         |                                                                                                    | Prepare Ship  | nent               |
|                    |       |         |                                                                                                    | Prepared Ship | oments             |
|                    |       |         |                                                                                                    | Shipments Re  | port               |
|                    |       |         |                                                                                                    | Calculate Rat | es                 |

- Use this option to check the shipment that you prepared using the "Prepare Shipment" feature. You can also schedule pickups and print a "daily run" report which an Aramex representative signs upon pick-up as proof of pickup. Check the details as follows:

- 1. Schedule one pick-up request for multiple shipments. Select "Prepared Shipments" from the Ship menu, select from the required shipments and then click "Schedule a Pickup".
- 2. Generate a report for the shipments which you want to hand over to an Aramex representative. Select "Prepared Shipments" from the online shipping menu, click on "Hand over to Courier".

Select the required shipments and click "Hand Over". An Aramex representative will sign the report as proof of collection which you can keep.

| Shipment Num  | ber        | ſ        |              | Product                 |            | All                    |         | •             |
|---------------|------------|----------|--------------|-------------------------|------------|------------------------|---------|---------------|
| Shipment Refe | rence      |          |              | Receiver Na             | me         |                        |         |               |
| Date From     |            | 2/9/2010 |              | Date To                 | 2          | 2/16/2010              |         | • •           |
| Status        |            | All      |              |                         |            | Sea                    | arch    |               |
| Actions       | Shipment I | lo. Date | Rec. Name    | Rec. Country            | Rate       | Status                 | Product | Pickup<br>Ref |
| Jpdate Delete |            | 16/Feb/2 | 010 GSO Test | United Arab<br>Emirates | 0<br>JOD   | Draft                  | PDX     |               |
| Open Label    | 1234567891 | 10/Feb/2 | 010 AMM TEST | Jordan                  | 0<br>JOD   | Ready<br>for<br>Pickup | OND     | B100D34       |
| )pen Label    | 1234567892 | 10/Feb/2 | 010 AMM TEST | Jordan                  | 0<br>JOD   | Ready<br>for<br>Pickup | OND     | B100D34       |
| Jpdate Delete |            | 10/Feb/2 | 010 AMM TEST | Jordan                  | 140<br>AED | Draft                  | PDX     |               |
| Page 1        |            |          |              |                         |            |                        |         |               |

| 20-280.00-242                           |                                                    |                                            |                                        | 1.02 - X.N |
|-----------------------------------------|----------------------------------------------------|--------------------------------------------|----------------------------------------|------------|
| his feature enable<br>hipments from you | es you to schedule on<br>ur address at the spe     | e pickup for shipments you<br>cified time. | u prepared previously. Aramex will co  | llect your |
| Simply select from                      | the shipment(s) listed                             | below, specify required p                  | ickup date / ready time and click "Sch | edule"     |
| Shipper Account                         | ur<br>Mali – Afrikassenari<br>Mali – Afrikassenari |                                            |                                        |            |
| Pickup Address                          | (Change)                                           | Pickup Date*                               | 04/27/2009                             |            |
| My Receiver comp                        | any , My Receiver Na                               | me Ready Time*                             | 10 💌 00 💌                              |            |
| Amman, Jordan<br>Tel: 96261111111       |                                                    | Latest Time*                               | 10 💉 35 🖌                              |            |
| Location                                | Reception                                          | Vehicle Type                               | Small (no specific vehicle required    | () 🔽       |
| Comments                                |                                                    |                                            |                                        | < N        |
| Select All                              | Shipment No                                        | Date Re                                    | ceiver Name Status                     |            |
|                                         | 600000000                                          | 22/Apr/2009                                | Ready for Pick                         | uo         |

| Shipment Num  | ber         | ſ         |              |    |   | Product                 |            | All                    |         | -             |
|---------------|-------------|-----------|--------------|----|---|-------------------------|------------|------------------------|---------|---------------|
| Shipment Refe | rence       |           |              |    |   | Receiver Na             | me         |                        |         |               |
| Date From     | [           | 2/9/2010  |              | -  | • | Date To                 |            | 2/16/2010              |         | <b>•</b>      |
| Status        |             | All       |              |    | • |                         |            | Sea                    | irch    |               |
| Actions       | Shipment No | o. Date   | Rec. Nam     | ne |   | Rec. Country            | Rate       | e Status               | Product | Pickup<br>Ref |
| Jpdate Delete |             | 16/Feb/20 | 010 GSO Test |    |   | United Arab<br>Emirates | 0<br>JOD   | Draft                  | PDX     |               |
| Open Label    | 1234567891  | 10/Feb/20 | 010 AMM TES  | г  |   | Jordan                  | 0<br>JOD   | Ready<br>for<br>Pickup | OND     | B100D34       |
| Open Label    | 1234567892  | 10/Feb/20 | 010 AMM TES  | т  |   | Jordan                  | 0<br>JOD   | Ready<br>for<br>Pickup | OND     | B100D34       |
| Jpdate Delete |             | 10/Feb/20 | 010 AMM TES  | г  |   | Jordan                  | 140<br>AED | Draft                  | PDX     |               |
| Page 1        |             |           |              |    |   |                         |            |                        |         |               |

| This feature ena                                       | bles you to generate                                   | a report of the sl         | hipments             | which you wa  | nt to hand over to Aram    | ex representative.             |
|--------------------------------------------------------|--------------------------------------------------------|----------------------------|----------------------|---------------|----------------------------|--------------------------------|
| Simply select fro<br>as proof of colle<br>Date From 2/ | m the shipment(s) lis<br>ction which you can<br>9/2010 | ted below and cli<br>keep. | ick "Hand<br>Date To | Over". Arames | k representative will sign | n the printed report<br>Search |
| Select All                                             | Shipment No                                            | Date                       | Recei                | ver Name      | Status                     | Pickup Ref                     |
| <b>v</b>                                               | 1234567892                                             | 10/Feb/2010                | AMM T                | TEST          | Ready for Pickup           | B100D34                        |
| V                                                      | 1234567891                                             | 10/Feb/2010                | AMM T                | TEST          | Ready for Pickup           | B100D34                        |
|                                                        |                                                        |                            |                      |               | Hand Ove                   | ar Back                        |

| e: 4 | 1/27/20 | 09          |               |                     |                  | del           | tvery unlin | mex    |
|------|---------|-------------|---------------|---------------------|------------------|---------------|-------------|--------|
|      | No      | Shipment No | Prepared Date | Receiver Name       | Receiver Country | Weight        |             | Pieces |
|      | 1       | 660000000   | 04/14/2009    | My Receiver company | JORDAN           | 0.50          | KG          | 1      |
|      | 2       | 66111111    | 04/15/2009    |                     | JORDAN           | 0.50          | KG          | 1      |
|      | 3       | 661000000   | 04/15/2009    |                     | JORDAN           | 0.50          | KG          | 1      |
| al   | 3       |             |               |                     |                  | 1.50          | KG          | 3      |
|      |         |             |               |                     | Aramex Repre     | sentative Nam | e:          |        |
|      |         |             |               |                     |                  | Dat           | et          |        |

### > Shipments Report

| delivery unlimited |       | Express | Freight       | Logistics     | Shopping Services |
|--------------------|-------|---------|---------------|---------------|-------------------|
|                    | Track | Sched   | lule a Pickup | Ship          | About Express     |
|                    |       |         |               | Prepare Ship  | ment              |
|                    |       |         |               | Prepared Ship | oments            |
|                    |       |         |               | Shipments Re  | port              |
|                    |       |         |               | Calculate Rat | es                |

You can generate a report to show the status of your shipments: delivered or undelivered. Select "*Shipments Report*" from the Ship menu. You can group the results by destination country, shipper account, or shipper department. Generated reports can be printed or exported to an Excel sheet for further analysis or formatting.

| Delivered Destination Country |  |
|-------------------------------|--|
|                               |  |
| Undelivered Shipper Account   |  |
| X Shipper Department          |  |
|                               |  |

|                  |               | Jordan               |                      |
|------------------|---------------|----------------------|----------------------|
| Shipment No      | Receiver Name | Receiver Company     | Receiver Country     |
| 1234567891       | John Smith    | Sharp                | Jordan               |
| 1234567892       | Micheal brown | ABC                  | Jordan               |
| 1234567893       | Ahmad Ahmad   | Middle East          | Jordan               |
| 1234567894       | William Frank | One Service          | Jordan               |
| Total Item(s) =4 |               |                      |                      |
|                  |               | United Arab Emirates |                      |
| Shipment No      | Receiver Name | Receiver Company     | Receiver Country     |
|                  | Roberto Black | ABC                  | United Arab Emirates |
| Total Item(s) =1 |               |                      |                      |
|                  |               |                      |                      |
|                  |               | most To Fred         | Concerto Report      |

### > Calculate Rates

| delivery unlimited | Express | Freight        | Logistics     | Shopping Services |
|--------------------|---------|----------------|---------------|-------------------|
| Trac               | k Sche  | edule a Pickup | Ship          | About Express     |
|                    |         |                | Prepare Ship  | ment              |
|                    |         |                | Prepared Shi  | pments            |
|                    |         |                | Shipments Re  | aport             |
|                    |         |                | Calculate Rat | es                |

- To calculate your shipment rates, select shipment origin and destination countries; select the cities using the city builder icon (next to the city field), select the product and service types, weight, and then click Calculate.

- Delivery Rates will include surcharges and shipment discount depending on the customer's account, and any taxes are not included in the calculated rate.

### **Calculate Rates**

| Shinment            | Origin                                                               |  |
|---------------------|----------------------------------------------------------------------|--|
| Country             | Bahrain                                                              |  |
| City                | Manama                                                               |  |
| Zip Code            |                                                                      |  |
| State /<br>Province |                                                                      |  |
| Shipment            | Destination                                                          |  |
| Country             | United Arab Emirates 👻                                               |  |
| City                | Dubai                                                                |  |
| Zip Code            |                                                                      |  |
| State /<br>Province | Dubai                                                                |  |
| Pay at              | Origin 👻                                                             |  |
| Product<br>Type     | International Express 👻                                              |  |
| Service<br>Type     | Priority Document Express 👻                                          |  |
| Weight              | 2 KG 👻                                                               |  |
|                     | Calculate                                                            |  |
| Result 24           | .50 BHD                                                              |  |
| Local taxes         | s - if any - are not included. Rate is based on cash rate in Bahrain |  |
| To place a S        | Schedule Pickup Click here                                           |  |

### **MyAramex**

#### > Accessing MyAramex

On the home page, click on the MyAramex icon.

# > Through "MyAramex" registered customers that have their shipping accounts linked to their aramex.com profiles can:

- Manage shipping operations
- Acquire information about the status of their shipments
- Place inquiries
- Contact Customer Management Teams for support

### > MyAramex Sections

- 1. My Shipping Tools
- 2. My Shipments
- 3. My Inquires
- 4. Contact Customer Management Teams

### \* My Shipping Tools:

Aramex provides you with all its online services and interactions in one place. Use the tools under this section to track your shipments, place pick-ups and prepare shipments online among other features.

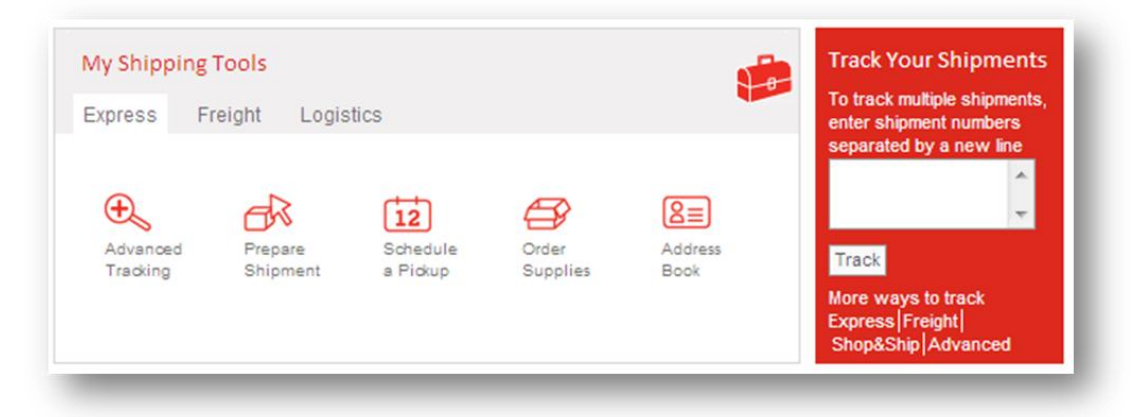

> My Shipments

| All Shipment | Prepared Sh    | ipments Scheduled Pickup     | IS      |                  |
|--------------|----------------|------------------------------|---------|------------------|
| Delivered    |                |                              |         |                  |
| Shipment No  | Destination    | Recipient                    | Product | Delivered on     |
| 234567891    | AE Dubai       | dewalt                       | Express | 02/16/2010 01:19 |
| 234567892    | AE Dubai       | SHIHAB                       | Express | 02/11/2010 09:20 |
| 234567893    | IQ Baghdad     | ZAHRAA                       | Express | 02/14/2010 04:58 |
| more         |                |                              |         |                  |
| In Transit   |                |                              |         |                  |
| Shipment No  | Destination    | Recipient                    | Product |                  |
| 234567894    | JO Amman       | Aramex International Courier | Express |                  |
| 234567895    | IQ Baghdad     | ARAMEX                       | Express |                  |
| 234567896    | GB Manchester  | aramex                       | Express |                  |
| more         |                |                              |         |                  |
| Pending      |                |                              |         |                  |
| Shipment No  | Destination    | Recipient                    | Product |                  |
| 234567897    | JO Amman       | Aramex International Courier | Express |                  |
| 234567898    | KW Kuwait City | KWI Domestic Ops             | Express |                  |
| 234567899    | IQ Baghdad     | Hani Alblaij                 | Express |                  |
| nore         |                |                              |         |                  |
|              |                |                              |         |                  |

You can find all your shipment information under this section, and to get full details for your shipment click on its number to see full details.

Also as mentioned before, you can schedule one pick-up request for multiple shipments and print the hand over to the courier "proof of collection report from prepared shipments tab.

| All Shipmen  | ts Prepa   | red Shipments  | Scheduled P | lickups          |             |            |
|--------------|------------|----------------|-------------|------------------|-------------|------------|
| Shipment No. | Date       | Recipient Name |             | Status           | Pickup Ref. | Actions    |
| 1234567891   | 07/09/2009 | HKG testing    |             | Ready for Pickup | B100D34     | view label |
| 1234567892   | 07/09/2009 | AMM TEST       |             | Ready for Pickup | B100D34     | view label |
| 1234567893   | 07/09/2009 | AMM TEST       |             | Ready for Pickup | B100D34     | view label |
| 1234567894   | 07/09/2009 | AMM TEST       |             | Ready for Pickup | B100D34     | view label |
| 1234567895   | 06/09/2009 | AMM TEST       |             | Ready for Pickup | B100D34     | view label |
| more         |            |                |             |                  |             |            |
| more         |            |                |             |                  |             |            |

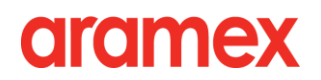

### Shop & Ship

Shop&Ship enables you to enjoy all the benefits of shopping online from US or UK websites as if you are actually living there. This service offers you a personal account at the Shop&Ship fulfillment centers in the US and the UK where you can receive your correspondence as well as personal and business packages such as Internet orders, gifts, magazine subscriptions, bank statements and more. Aramex then forwards the account contents to your doorstep at very competitive rates, saving you time, effort and money. Subscribe to Shop&Ship to enjoy a convenient and affordable online shopping experience.

### > Accessing Shop&Ship

From the login box select My Shop&Ship from the "take me to" drop-down list.

| customer@aramex     | .com  |
|---------------------|-------|
| Password ( forgot?  | )     |
|                     |       |
| Take me to          |       |
| My Shop&Ship        | -     |
| Login               |       |
| Remember pass       | word  |
| Register for arames | k.com |

Or from the Home page click on the Shop&Ship icon.

|                                                                                                    | Express Freight                                                                                                    | Logistics Shopping Services                                                                                                    |
|----------------------------------------------------------------------------------------------------|----------------------------------------------------------------------------------------------------|----------------------------------------------------------------------------------------------------|
| Velcome<br>Iy Inbox( 0 )<br>Ianage Profile<br>Iy Accounts<br>Aramex Internationa 👻                                | "We read<br>The Economist."                                                                                                    | Track Your Shipment<br>To track multiple shipments, enter<br>shipment numbers separated by a<br>new line.                                                                                                    |
| my <b>aramex</b>                                                                                                  | aramex<br>valuexpress                                                                                                    | Track<br>More ways to track:<br>Express [Freight]Shop&Ship  Advanced                                                                                                    |
| nt to                                                                                                    | Highlights                                                                                                    | Tell me about                                                                                                    |
|                                                                                                    |                                                                                                    |                                                                                                    |
| Schedule a Pickup<br>Prepare Shipment                                                                             | CAZA<br>Deliver Hope to Gaza" White Paper<br>White<br>Read about the campaign's findings, solutions and<br>recommendations                                                                                                    | <ul> <li>Meet the new aramex.com!</li> <li>Shipping my Shop&amp;Ship packages as<br/>Airfreight or Cargo.</li> <li>Tracking my shipments.</li> </ul>                                                                                                    |
| Schedule a Pickup<br>Prepare Shipment<br>Track Shipments                                                          | CAZA<br>White Paper<br>Read about the campaign's findings, solutions and<br>recommendations<br>Aramex 2009 in pictures                                                                                                    | <ul> <li>Meet the new aramex.com!</li> <li>Shipping my ShopSship packages as:<br/>Airringht or Cargo.</li> <li>Tracking my shipments.</li> </ul>                                                                                                    |
| Schedule a Pickup<br>Prepare Shipment<br>Track Shipments<br>Advanced Tracking                                     | CAZA<br>White<br>Paper         "Deliver Hope to Gaza" White Paper           Read about the campaign's findings, solutions and<br>recommendations           US9         Aramex 2009 in pictures           View the highlights of Aramex during last year.                                                                                                    | <ul> <li>Meat the new anamov.com!</li> <li>Shipping my ShopSchip packages as<br/>Autright or Cargo.</li> <li>Tracking my ahipments.</li> <li>more</li> <li>Services Updates</li> </ul>                                                                                                    |
| Schedule a Pickup<br>Prepare Shipment<br>Track Shipments<br>Advanced Tracking<br>Calculate Rates                  | CAZA<br>White<br>Paper         "Deliver Hope to Gaza" White Paper           Read about the campaign's findings, solutions and<br>recommendations           US9           Aramex 2009 in pictures           View the highlights of Aramex during last year.                                                                                                    | <ul> <li>Meet the new aramex.com!</li> <li>Shipping my Shop&amp;Ship packages as<br/>Airfreight or Cargo.</li> <li>Tracking my shipments;<br/>more</li> </ul> Services Updates Shipment delay due to severe<br>weather conditions                                                                                                    |
| Schedule a Pickup<br>Prepare Shipment<br>Track Shipments<br>Advanced Tracking<br>Calculate Rates<br>Locate Office | *Deliver Hope to Gaza* White Paper         Read about the campaign's findings, solutions and recommendations         View the highlights of Aramex during last year.         Meet the new aramex.com                                                                                                    | <ul> <li>Meet the new aramex.com!</li> <li>Shipping my Shop&amp;Ship packages as<br/>Airfreight or Cargo.</li> <li>Tracking my shipments,<br/>more</li> <li>Services Updates</li> <li>Shipment delay due to severe<br/>weather conditions</li> <li>Meet the new aramex.com!</li> </ul>                                                                   |
| Schedule a Pickup<br>Prepare Shipment<br>Track Shipments<br>Advanced Tracking<br>Calculate Rates<br>Locate Office | CAZA       "Deliver Hope to Gaza" White Paper         Read about the campaign's findings, solutions and recommendations         View the highlights of Aramex during last year.         View the highlights of Aramex during last year.         View the highlights of Aramex during last year.         View the highlights of present you with the new face of gaza you with the new face of gaza you with the new face you with the new face of gaza you with the new face you with the new face you with the new you with the new face you with the new you wit | <ul> <li>Meet the new aramex.com!</li> <li>Shipping my Shop&amp;Ship packages as<br/>Airfreight or Cargo.</li> <li>Tracking my shipments,<br/>more</li> <li>Services Updates</li> <li>Shipment delay due to severe<br/>weather conditions</li> <li>Meet the new aramex.com!</li> <li>Protect Yourself from Online Fraud</li> <li>Vaue Exoress</li> </ul> |

Or click on the "Shopping Service" menu, and then click on Shop&Ship > My Shop&Ship

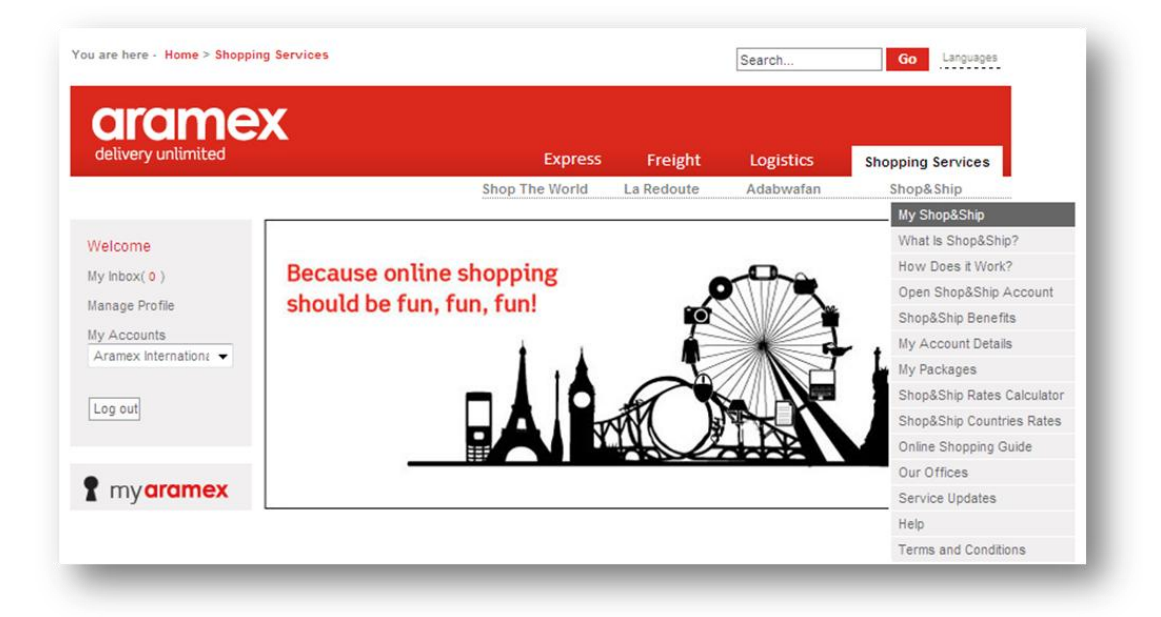

### > Shop&Ship Page

#### 1. Mailbox Accounts:

This section shows the details of your account in the US and the UK.

2. Stores:

Aramex lists some of the stores that you can order from, sorted by categories.

3. Affiliates:

Another list of stores where you can place online orders.

4. Offers:

Sometimes, online stores would offer special rates or make special offers, find some of these in the "Offers" section.

### > Opening a Shop&Ship Mailbox

- 1. Under "Shopping Services" click on the "Shop&Ship" menu, and then click on "Open Shop&Ship Account". Then, you can read the agreement page, and if you agree with the terms, click the "I Agree" link.
- 2. Once you have agreed, you will be taken to the "Payment Method" page.

| Payment Method                                                                                                | - 1 |
|----------------------------------------------------------------------------------------------------|-----|
| Choose one of the two subscription methods below:<br>• I would like to subscribe online using my credit card. |     |
| C I would like an Aramex Customer Service Representative to contact me and arrange for my subscription method | Ú.  |
| Go                                                                                                    |     |

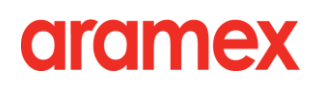

3. After choosing your payment method, fill in the "Online Payment" form and submit your information.

| Online Payment<br>With Shop&Ship you can n<br>facility and security, receiv<br>right choice | iow shop from sites that do not deliver outside the US/UK, save time and money, have payment<br>ve any US/UK mail you may have (e.g. magazines, bank statementsetc). you have made the |
|---------------------------------------------------------------------------------------------|----------------------------------------------------------------------------------------------------|
| Shop&Ship Setup Fee                                                                         | s = \$35                                                                                                    |
| Choose a country                                                                            | United Arab Emirate 💌                                                                                                    |
| Enter Promotion Code                                                                        | Apply                                                                                                    |
| New value                                                                                   |                                                                                                    |
| Using our Secure Payment<br>Simply, fill in the following                                   | Solutions<br>form and we can finalize your purchase                                                                                                    |
| As apears on credit card                                                                    | John Smith                                                                                                    |
| Type of Credit Card                                                                         | Visa Card 🗸                                                                                                    |
| Credit Card Number                                                                          | 000000011113333                                                                                                    |
| Expiry Date                                                                                 | 12 🔻 / 2010 👻                                                                                                    |
| Comments:                                                                                   | Submit                                                                                                    |

> Shop&Ship Rate calculation tools:

You can learn how much your Shop&Ship shipping rates will be by using the "Shop&Ship Rates calculator" located in the "Shop&Ship" menu.

| livery unlimited | Express        | Freight    | Logistics | Shopping Services        |
|------------------|----------------|------------|-----------|--------------------------|
|                  | Shop The World | La Redoute | Adabwafan | Shop&Ship                |
|                  |                |            |           | My Shop&Ship             |
|                  |                |            |           | What Is Shop&Ship?       |
|                  |                |            |           | How Does it Work?        |
|                  |                |            |           | Open Shop&Ship Account   |
|                  |                |            |           | Shop&Ship Benefits       |
|                  |                |            |           | My Account Details       |
|                  |                |            |           | My Packages              |
|                  |                |            |           | Shop&Ship Rates Calculat |
|                  |                |            |           | Shop&Ship Countries Rate |
|                  |                |            |           | Online Shopping Guide    |
|                  |                |            |           | Our Offices              |
|                  |                |            |           | Service Updates          |
|                  |                |            |           | Help                     |
|                  |                |            |           | Terms and Conditions     |

### > How to Use your Mailbox

When you buy online, please specify the shipping account as provided to you by Aramex, making sure to quote the account number; this is very important so that Aramex will place the goods received on your account.

| US                                                         |                                                                                      | UK                                                                                             |                                                                                         |
|------------------------------------------------------------|--------------------------------------------------------------------------------------|------------------------------------------------------------------------------------------------|-----------------------------------------------------------------------------------------|
| How to place your or                                       | der when shopping online                                                             | How to place your o                                                                            | rder when shopping online                                                               |
| Example 1                                                  |                                                                                      | Example 1                                                                                      |                                                                                         |
| When the shopping site prov<br>mailbox number can be place | ides <b>TWO address lines, your</b><br>d in the <b>Address Line 2</b> as illustrated | When the shopping site pro<br>mailbox number can be place                                      | vides <b>TWO address lines</b> , your<br>ed in the <b>Address Line 2</b> as illustrated |
| Full Name:                                                 |                                                                                      | Full Name:                                                                                     |                                                                                         |
| Address Line1:                                             | 147-29 182nd st                                                                      | Address Line1:                                                                                 | Aramex House, Old Bath Road                                                             |
|                                                            | Street address, P.O. Box, company name, c/o                                          | (or company name) House na                                                                     | me/number and street, P.O.Box, company name,c/o                                         |
| Address Line2:                                             | Apartment, suite, unit, building, floor, etc.                                        | Address Line2:                                                                                 | (optional) Apartment, suite, unit, building, floor, etc.                                |
| City:                                                      | Springfield Gardens                                                                  | Town/City:                                                                                     | Slough, Colnbrook                                                                       |
| State/Province/Region:                                     | New York                                                                             | County:                                                                                        | Berkshire                                                                               |
| Zip/Postal Code:                                           | 11413                                                                                | Post Code:                                                                                     | SL3 ONS                                                                                 |
| Country:                                                   | USA                                                                                  | Country:                                                                                       | United Kingdom                                                                          |
| Phone Number:                                              | 7185538740                                                                           | Phone Number:                                                                                  | 1753689898                                                                              |
| Example 2                                                  |                                                                                      | Example 2                                                                                      |                                                                                         |
| When the shopping site prov<br>number can be placed after  | ides ONE address line your mailbox<br>your Name as illustrated                       | When the shopping site pro<br>number can be placed after                                       | vides ONE address line your mailbox<br>r your Name as illustrated                       |
|                                                            | ^~~~                                                                                 |                                                                                                |                                                                                         |
| Full Name:                                                 |                                                                                      | Surname:                                                                                       |                                                                                         |
| Address Line:                                              | 147-29 182nd st                                                                      | First Name:                                                                                    |                                                                                         |
| City:                                                      | Springfield Gardens                                                                  | Address:                                                                                       | Aramex House, Old Bath Road                                                             |
| State/Province/Region:                                     | New York                                                                             | To make the delivery easier,<br>think about the entry code,<br>the building your phone number. | Slough, Colnbrook                                                                       |
| Zip/Postal Code:                                           | 11413                                                                                | Contraction (Cr. ) and the contraction                                                         |                                                                                         |
| Country:                                                   | USA                                                                                  | Postal code:                                                                                   | SL3 ONS                                                                                 |
| Phone Number:                                              | 7185538740                                                                           | Town:*                                                                                         | Berkshire                                                                               |
|                                                            |                                                                                      | Country:*                                                                                      | UK mainland (including Northern Ireland)                                                |
|                                                            |                                                                                      | E-mail:                                                                                        |                                                                                         |
|                                                            |                                                                                      | Telephone."                                                                                    | 17/2000000                                                                              |

### **Online Services Revisited**

#### > Express on aramex.com

#### **1. International Express:**

| aramex             |         |               |           |                       |
|--------------------|---------|---------------|-----------|-----------------------|
| delivery unlimited | Express | Freight       | Logistics | Shopping Services     |
| Trac               | k Sche  | dule a Pickup | Ship      | About Express         |
|                    |         |               |           | International Express |
|                    |         |               |           |                       |

Aramex provides a global solution for moving time-sensitive documents and parcels around the world, door-to-door and within committed transit times that meet your needs and expectations.

#### 2. Domestic Express:

| lelivery unlimited | -     | Express | Freight       | Logistics | Shopping Services     |
|--------------------|-------|---------|---------------|-----------|-----------------------|
|                    | Track | Sche    | dule a Pickup | Ship      | About Express         |
|                    |       |         |               |           | International Express |
|                    |       |         |               |           | Domestic Express      |

Aramex Domestic Express offers reliable door-to-door solutions for time-critical packages to be delivered within a country or city. Aramex picks up and delivers your packages within agreed delivery times with the ability to track your shipments online at any time.

### > How to Access Express

1. from Home Page:

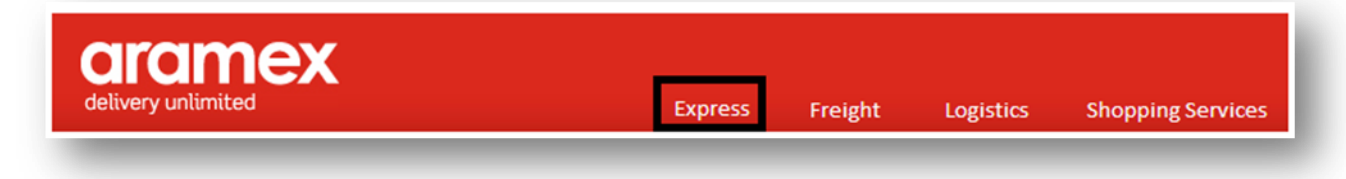

2. From MyAramex:

| xpress               | Freight Logis       | tics                 |                   |                 |
|----------------------|---------------------|----------------------|-------------------|-----------------|
| Ð                    | -                   |                      | æ                 | 8≡              |
| Advanced<br>Tracking | Prepare<br>Shipment | Schedule<br>a Pickup | Order<br>Supplies | Address<br>Book |

> Express Tracking

| dramex<br>delivery unlimited |       | Express         | Fre       | eight     | Logistics    | Shopping Services |
|------------------------------|-------|-----------------|-----------|-----------|--------------|-------------------|
|                              | Track | Sch             | edule a l | Pickup    | Ship         | About Express     |
|                              | Track | k Shipments     |           |           |              |                   |
|                              | Adva  | anced Trackin   | g         |           |              |                   |
|                              | My S  | hipments        | >         | Delivered | d Shipments  |                   |
|                              | Auto  | matic Notificat | tions     | In Transi | it Shipments |                   |
|                              | Track | k a Pickup Red  | quest     | Pending   | Shipments    |                   |
|                              | Track | king Reports    |           |           |              |                   |

#### Under Tracking you can:

- 1. Track your shipments by clicking on Track Shipments/Advanced Tracking, or check your shipments status by clicking on My Shipments.
- 2. Set Automatic Notifications to learn the status of your shipments, you can customize which events you want to be notified on with and the frequency of notifications, by clicking on Automatic Notifications.
- 3. You can track your pickup request.

### **Freight Online Services**

### > Freight on aramex.com

- 1. Land Freight
- 2. Ocean Freight
- 3. Air Freight (Cargo)

> On aramex.com you can enjoy the benefit of cost-effective solutions for managing freight needs such as submitting your land freight order, tracking shipments online, learning about delivery rates and acquiring information about required shipping documents.

### > Access Freight

From Home page click on Freight

| delivery unlimited | Express | Freight  | Logistics | Shopping Serv          | ices |
|--------------------|---------|----------|-----------|------------------------|------|
|                    | Track   | Schedule | a Pickup  | About Freight          |      |
|                    |         |          |           | Land Freight           | >    |
|                    |         |          |           | Ocean Freight          | >    |
|                    |         |          |           | Air Freight            | >    |
|                    |         |          |           | Air Freight Office Loc | ator |

#### > Land Freight

Use this option to learn more about Aramex international land freight and Middle East truck types.

#### > Ocean Freight

Use this option to learn about ocean freight and its operational procedures.

#### > Air Freight

Use this option to learn more about air freight and its operational procedures as well as locating air freight offices.

### **Logistics Online Services**

**> On aramex.com** customers can learn all about logistics solutions. Registered customers however are able to enjoy online logistics solution such as ordering and tracking of shipments.

### > Accessing Logistics on aramex.com

1. On the Home page, click Logistics

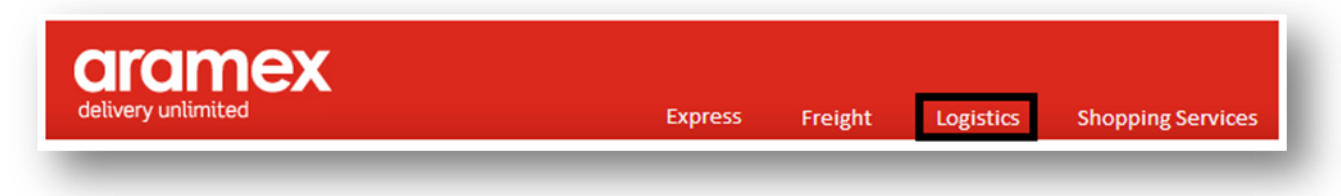

2. Or use the MyAramex feature.

| Express                        | Freight Logis     | stics  |                          |  |
|--------------------------------|-------------------|--------|--------------------------|--|
| Ð                              | -                 | 12     | <b>()</b>                |  |
| Advanced<br>Shipping<br>Notice | Shipping<br>Order | Orders | Check<br>Item<br>Balance |  |

The logistics section will provide you with access to different features and sub-sections such as:

### > Warehousing

- Read about Aramex warehousing services provided by clicking on warehousing from about logistics menu.

### > Supply Chain Management

- You can learn about supply chain management process, freight forwarding services as well as the distribution channels and operations, all of this under chain management.

### > Consulting Services

- aramex.com provides a complete plan for warehouse management.